## Université Paris Ouest Nanterre La Défense UFR SPSE-Master 1 PMP STA 21 Méthodes statistiques pour l'analyse des données en psychologie

## TD : Régression linéaire

#### Exercice 1 : Régression linéaire simple

On souhaite étudier le niveau de stress en fonction du bruit. Pour cette étude, télécharger le fichier "bruitstress.sta" sur le cours **Méthodes statistiques pour l'analyse des données en psychologie** (téléchargeable à l'adresse http://coursenligne.u-paris10.fr).

On considère 30 individus soumis à différents niveaux de bruit (variable BRUIT) (mesurés en décibels) et on mesure pour chacun d'entre eux le niveau de stress (variable STRESS).

- 1. Décrire les variables.
- 2. Représenter graphiquement le nuage de points. Un modèle linéaire semble-t-il pertinent?
- 3. Rajouter sur le graphique la droite de régression, l'équation de la droite, les coefficients de corrélation et de détermination.
- 4. Interpréter les résultats de la régression. Relever les valeurs estimées des deux coefficients. Tester séparément la nullité de chacun des coefficients.
- 5. Calculer les valeurs prévues et les résidus pour toutes les observations.
- 6. Prévoir le niveau de stress que provoquerait un niveau de bruit de 90db.
- 7. Vérifier les conditions :
  - (a) Vérifier la normalité des résidus.
  - (b) Vérifier l'hypothèse d'homoscédasticité.
- 8. Analyse des valeurs atypiques.

## Exercice 2 : Régression linéaire multiple

Cet exemple est tiré de "Weight, Shape, and Body Image" de David C. Howell basé sur un article de Geller, Johnston, and Madsen, 1997. Pour plus d'information, se référer à la page http://www.uvm.edu/~dhowell/StatPages/More\_Stuff/Geller.html

Dans cet article, le but des auteurs était de montrer chez les femmes que la variable SAWBS (Shape And Weight Based Self-esteem inventory) a un rôle dans la prévision d'un dérèglement du comportement de l'alimention, rôle indépendant des variables traditionnellement mises en cause dans ce comportement telles que la dépression, l'estime de soi...

Dans cet exercice, on va utiliser ces données (télécharger le fichier "image-corporelle.sta") pour illustrer un problème de régression linéaire multiple. On mesure 10 variables sur un échantillon de 84 femmes :

- SAWBS : indice indiquant dans quelle mesure les sentiments de valeur personnelle sont fondés sur l'image de son corps (mesure d'influence et non de satisfaction).

- WtPercep : score à l'échelle d'auto-évaluation de la perception de son poids, de 1 : en surchage pondérale extrême à 7 : très maigre.

- ShPercep : score à l'échelle d'auto-évaluation de la perception de sa ligne, de 1 : pas du tout attirante à 7 : très attirante.

- HIQ (Health Inventory Questionnary) : mesure la présence et la gravité de certaines pratiques alimentaires perturbées, valeurs de 0 à 69.

- EDIcomp (Eating Disorders Composite Index) : indice composé de la somme des scores à 3 échelles d'évaluation de désordre alimentaire.

- RSES : score à l'échelle d'estime de soi de Rosenberg, valeurs de 10 (faible estime de soi) à 50 (grande estime de soi).

- BDI (Beck Depression Inventory) : mesure de la dépression, valeurs de 0 à 63, plus le score est élevé, plus la dépression est importante.

- BMI (Body Mass Index) : mesure de la masse corporelle basée sur le poids et la taille.

- SES : statut socio-économique.

- SocDesir : échelle de "désirabilité sociale" prenant des valeurs de 0 à 10 exprimant la tendance d'un individu à avoir une bonne réponse aux différentes sollicitations sociales.

Remarque : Certaines données confidentielles ont été simulées et de ce fait, certaines observations tombent en dehors des échelles décrites précédemment.

#### 1. Etude descriptive des variables.

#### 2. Etude des corrélations entre variables.

- (a) Déterminer la matrice de corrélations.
- (b) Tracer les nuages de points pour tous les couples de variables.

#### 3. Etude du modèle de régression multiple

- (a) Pour répondre au problème initial, que peut-on choisir comme VI et VD?
- (b) Dans la suite, on considère la variable dépendante : EDIcomp et 8 variables indépendantes : SAWBS, WtPercep, ShPercep, RSES, BDI, BMI, SES, SocDesir.
  - i. Donner les coefficients de l'équation de la régression linéaire multiple de EDIcomp en fonction de SAWBS, WtPercep, ShPercep, RSES, BDI, BMI, SES, SocDesir.
  - ii. Tester l'hypothèse " tous les coefficients  $b_j, j = 1, ..., 8$  sont nuls".
  - iii. Tester individuellement la nullité de chaque paramètre  $b_j$ , j = 0, ..., 8. Que peut-on conclure? En choisissant le modèle restreint (obtenu en retirant les variables  $X_j$  dont le coefficient correspondant  $b_j$  dans l'équation est non significatif), que vaut le coefficient  $R^2$  de ce nouveau modèle?
  - iv. Etudier la redondance des variables.
  - v. Analyse des résidus du modèle complet.
  - vi. Suppression de variables : méthode pas à pas.Donner le modèle retenu par la méthode descendante et vérifier sa qualité.Donner le modèle retenu par la méthode ascendante et vérifier sa qualité.
- (c) Conclure.

#### Exercice 1 : Régression simple

- 1. Spécifier la variable indépendante et la variable dépendante. Calculer les résumés standard des deux variables : minimum, maximum, moyenne,... (voir TD1).
- 2. Représenter graphiquement le nuage de points. Un modèle linéaire semble-t-il pertinent ? Utiliser le menu

Graphiques / Graphiques en 2D / Nuage de points en 2D/ cliquer sur variables/ mettre pour X : BRUIT et pour Y : STRESS / Désactiver l'option type d'ajustement linéaire/ cliquer sur OK

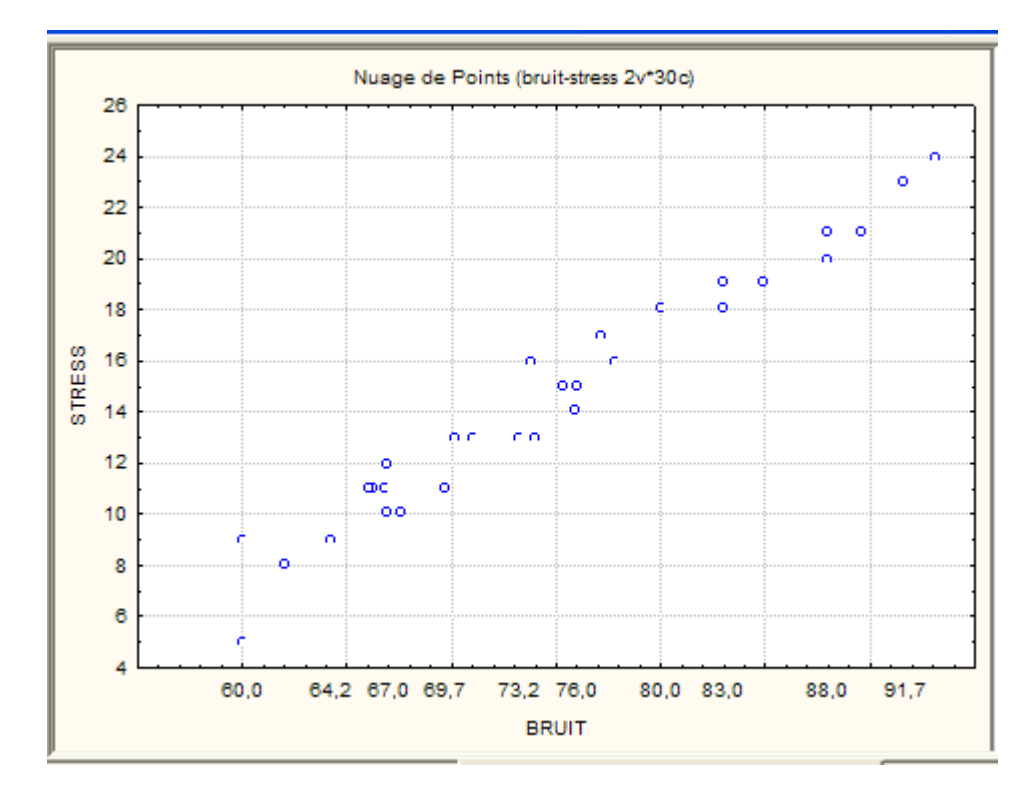

3. Rajouter sur le graphique la droite de régression, l'équation de cette droite et les coefficients de corrélation et détermination.

#### Utiliser le menu

Graphiques / Graphiques en 2D / Nuage de points en 2D / cliquer sur variables / mettre pour X : BRUIT et pour Y : STRESS / cocher type d'ajustement linéaire / dans Avancé, cocher dans l'option Staitistiques : R deux, corrélation et équation de la droite

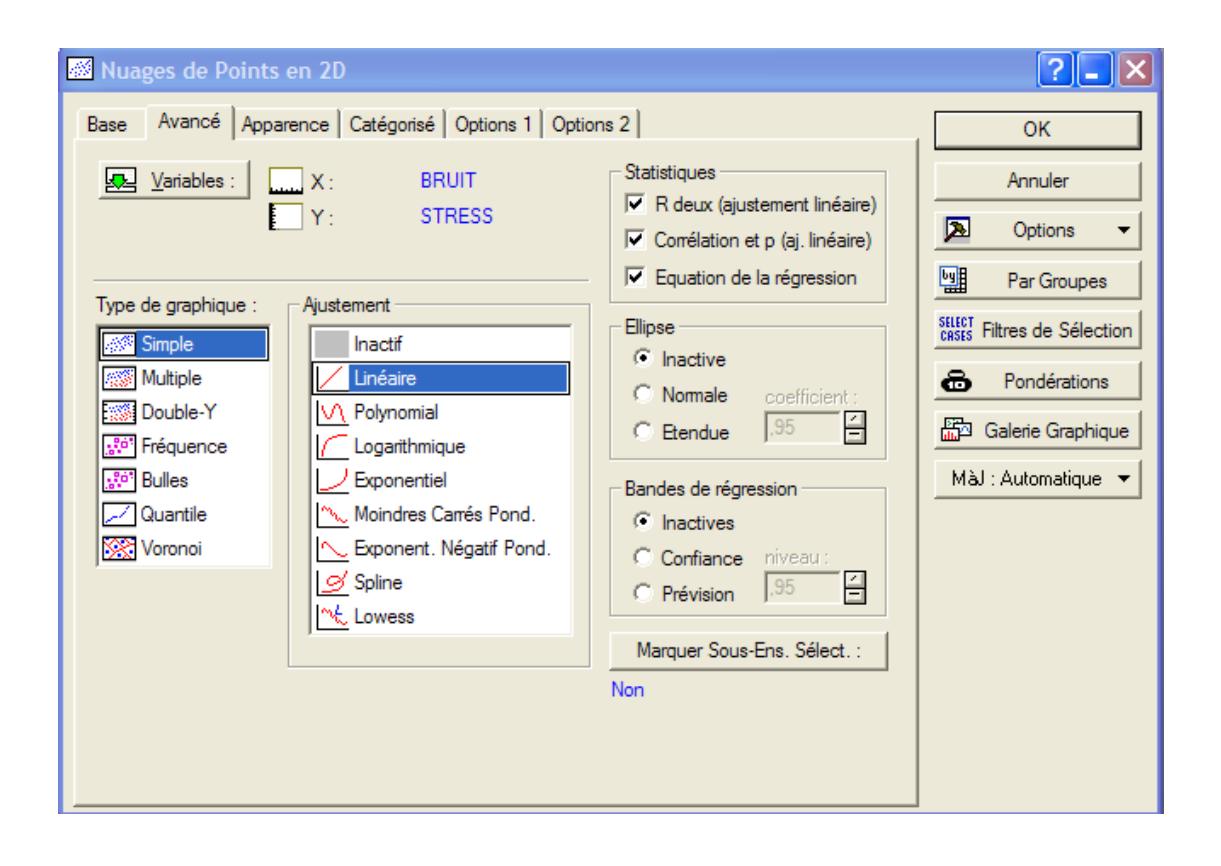

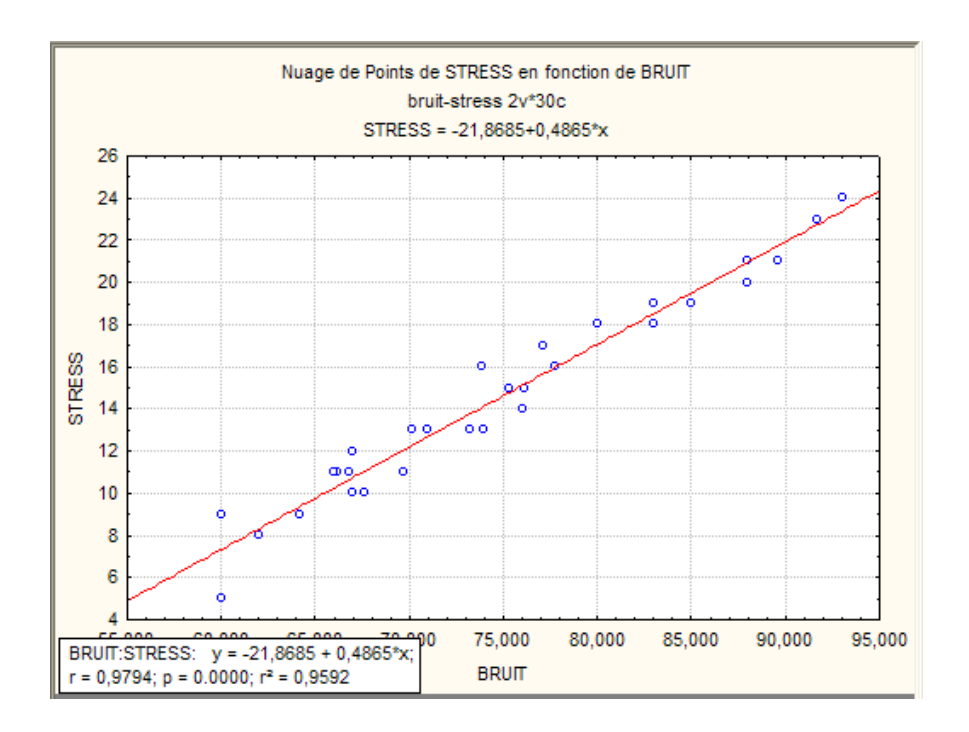

stress = -21,8685 + 0,4865 \* bruit

Utiliser le menu

 $Graphiques \ / \ Graphiques \ en \ 2D \ / \ Nuage \ de \ points \ en \ 2D \ / \ cocher \ type \ d'ajustement \ linéaire \ / \ bandes \ de \ régression \ soit \ confiance \ soit \ prévision$ 

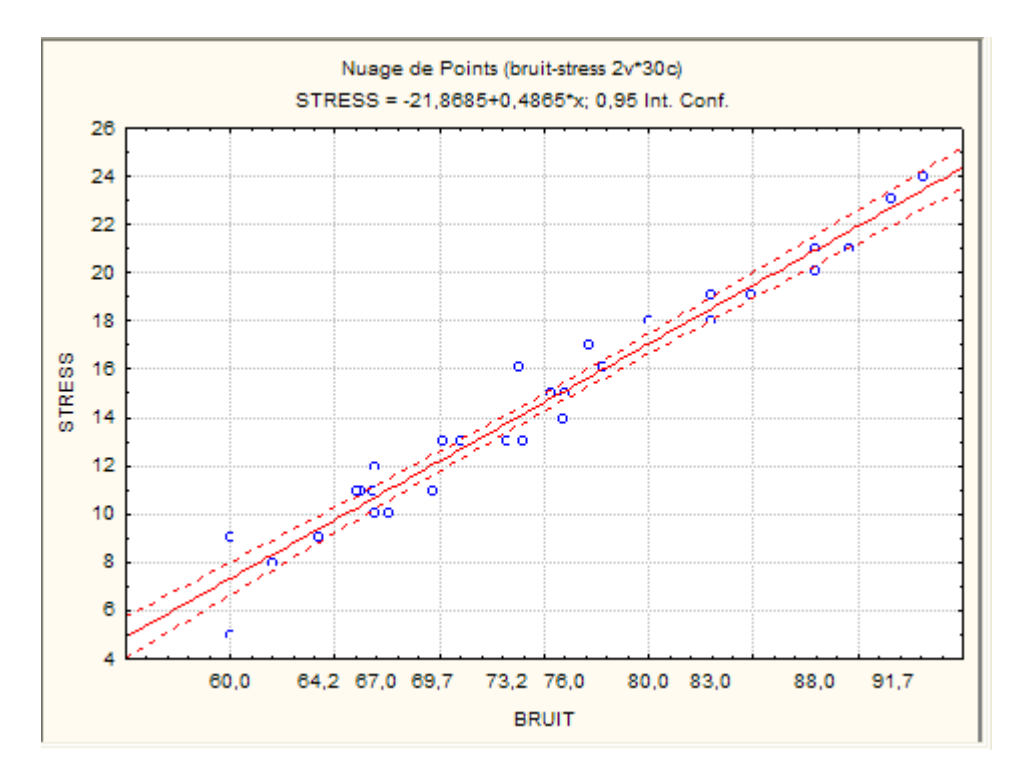

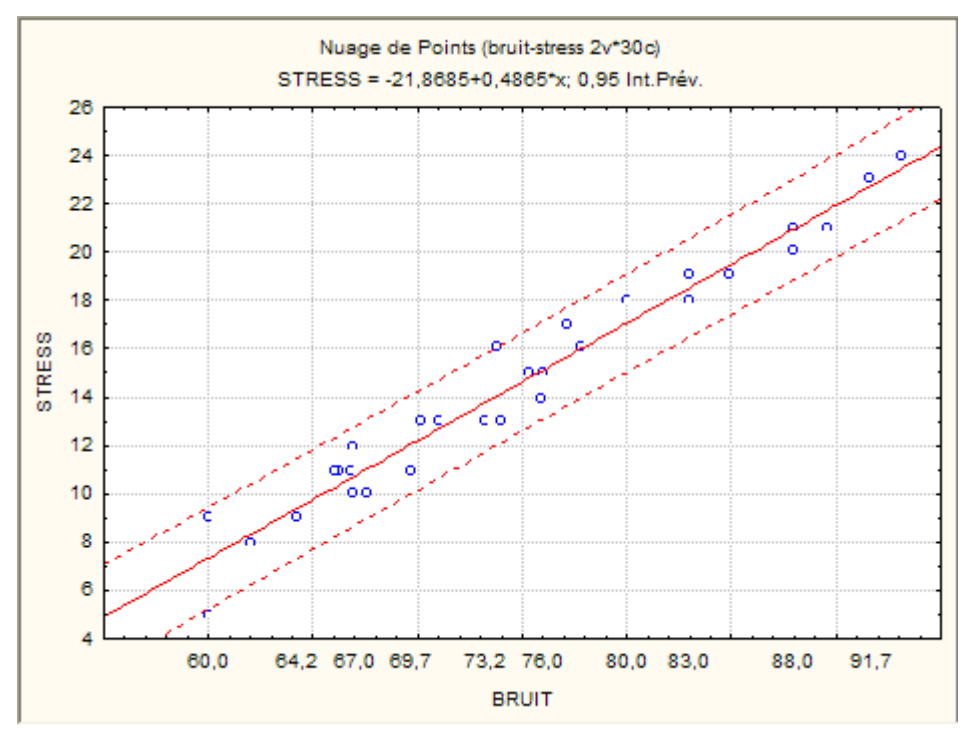

Remarquer que l'intervalle de prévision est plus large que l'intervalle de confiance (cf formules cours)
4. Interpréter les résultats de la régression. Relever les valeurs estimées des deux coefficients. Tester séparément la nullité de chacun des coefficients.

Utiliser le menu Statistiques / Régression multiple

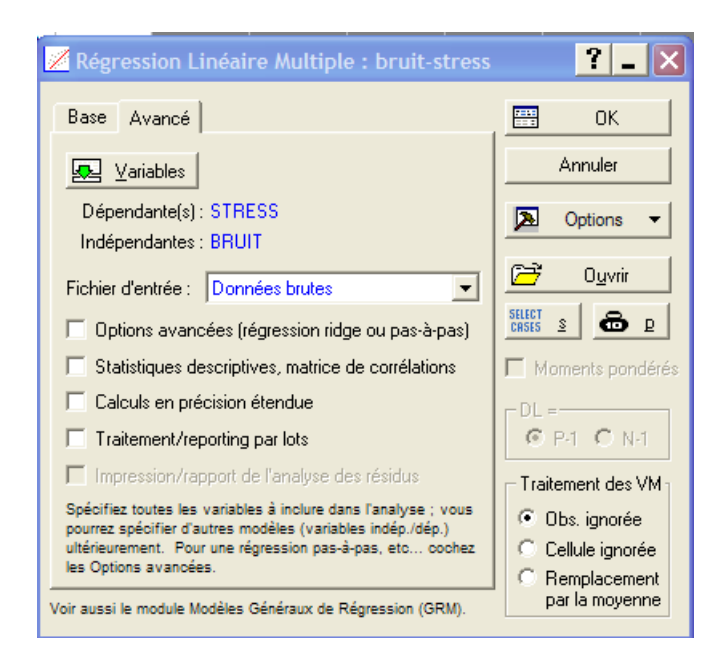

## Taper OK

| 📈 Résultats de la Régression Multiple : bruit-stress                                                                                                    | ? _ 🔀              |
|----------------------------------------------------------------------------------------------------|--------------------|
| Résultats Régress. Multiple                                                                                                    |                    |
| Var dép. : STRESS         R Multiple = ,97939626         F = 658,           R <sup>4</sup> = ,95921703         dl = 1,           Nb d'obs. : 30         R <sup>4</sup> ajusté = ,95776050         p = 0,00 | 5611<br>28<br>0000 |
| Erreur-type de l'estim. : ,974131543<br>Ord.Orig : -21,86849218 ErrType: 1,428303 t( 28) = -15,31                                                                                                    | p = ,0000          |
| BRUIT bêta=,979                                                                                                    |                    |
|                                                                                                    |                    |
| (bêta significatifs en surbrillance)                                                                                                    | r⊳   ▲             |
| Alpha pour la mise en surbrillance des effets : 05                                                                                                    |                    |
| Base Avancé Résidus/hypothèses/prévisions                                                                                                    | Annuler            |
| Synthèse : Résultats de la régression                                                                                                    | Doptions -         |
|                                                                                                    |                    |
|                                                                                                    |                    |
|                                                                                                    |                    |

Cliquer sur synthése des résultats dans base

|         | Synthèse<br>R= ,97939<br>F(1,28)=6 | de la Régr<br>626 R²= ,9<br>58,56 p<0,1 | ession; Va<br>5921703 F<br>0000 Err-Ty | riable Dép.<br>№ Ajusté =<br>ype de l'Es | : STRESS<br>,95776050<br>tim.: ,9741 | 6 (bruit-stre:<br>)<br>3 | ss) |  |  |  |  |  |
|---------|------------------------------------|-----------------------------------------|----------------------------------------|------------------------------------------|--------------------------------------|--------------------------|-----|--|--|--|--|--|
| N-30    | Bêta                               | Err-Type                                | В                                      | Err-Type                                 | t(28)                                | niveau p                 |     |  |  |  |  |  |
| OrdOria |                                    | ue Dela                                 | 21 0000                                | 1 429204                                 | 15 2109                              | 0.000000                 |     |  |  |  |  |  |
| BRUIT   | 0.979396                           |                                         |                                        |                                          |                                      |                          |     |  |  |  |  |  |

On lit les estimations de  $b_0$  et  $b_1$  dans la colonne B.

La colonne beta correspond aux coefficients estimés pour les variables BRUIT et STRESS centrées réduites, dans le cas simple pas d'intérêt, par contre cela aura de l'intérêt dans le cas multiple (voir ex 2).

 $R^2=0,959\ très\ bon\ ajustement$ 

t(28), expliquer ddl = 28 = 30-2 et de plus pour  $b_1$ , on a  $(F(1,28))^{1/2} = t(28)$ ,  $25,6624^2 = 658,56$ On rejette individuellement la nullité de  $b_0$  et  $b_1$ .

5. Calculer les valeurs ajustées et les résidus pour toutes les observations.

Rouvrir la boîte de dialogue, cliquer sur Résidus/ hypothèses/Prévisions

| 📈 Résultats de la Régression Multiple : bruit-stress                                                                                                    | ? 🗕 🔀                                            |
|----------------------------------------------------------------------------------------------------|--------------------------------------------------|
| Résultats Régress. Multiple                                                                                                    |                                                  |
| Var dép. : STRESS R Multiple = ,97939626 F = 658,5611<br>R <sup>s</sup> = ,95921703 dl = 1,28<br>Nb d'obs. : 30 R <sup>s</sup> ajusté = ,95776050 p = 0,000000<br>Erreur-type de l'estim. : ,974131543                                                                                                    |                                                  |
| Ord.Orig : -21,86849218 ErrType: 1,428303 t( 28) = -15,31 p =                                                                                                    | ,0000                                            |
| BRUIT bêta=,979<br>(bêta significatifs en surbrillance)                                                                                                    | [b. ] + ]                                        |
| Alpha pour la mise en surbrillance des effets : 05 ∎         Base       Avancé         Résidus/hypothèses/prévisions         Image: Analyse des résidus         Image: Statistiques descriptives         Image: Statistiques descriptives         Image: Générateur de gode ▼    Calculer les limites de confiance Alpha : 05 ∎ | OK       Annuler       Options       Par Groupes |

Cliquer sur analyse des résidus

| 📈 Analyse des Résidus : bruit-stress                                                                                                    | ?-X                                  |
|----------------------------------------------------------------------------------------------------|--------------------------------------|
| Var dép. : STRESS R Multiple : ,97939626 F = 658,5610<br>R <sup>\$</sup> : ,95921703 dl = 1,28<br>Nbre d'obs. : 30 R <sup>\$</sup> ajusté : ,95776050 p = 0,000000<br>Erreur-type de l'estim.: ,974131543<br>Ord.Orig : -21,86849218 Err-Type : 1,428303 t( 28) = -15,30                                                                                                    | L<br>D<br>Lp<,0000<br>Eg <b>t</b>    |
| Nuages de points       Tracés de probas       Points atypiques       Enregistrer         Base       Avancé       Résidus       Valeurs prévues         Images Synthèse : Résidus & prévisions       Images de Henry des résidus       Images de points       Images de points         Images Synthèse : Résidus & prévisions       Images de points       Images de points       Images de points         Images Synthèse : Résidus & prévisions       Images de points       Images de points       Images de points         Images Synthèse : Résidus       Images de points       Images de points       Images de points         Images : Droite de Henry des résidus       Images de points       Images de points       Images de points | Annuler Annuler Coptions Par Groupes |

Cliquer sur synthèse : résidus et prévisions

|           | Valeurs Pré<br>Var. déper                                                | /aleurs Prévues & Résidus (bruit-stress)<br>Var. dépendante : STRESS |          |          |          |          |          |          |          |  |  |  |
|-----------|--------------------------------------------------------------------------|----------------------------------------------------------------------|----------|----------|----------|----------|----------|----------|----------|--|--|--|
|           | Valeur Valeur Résidus Val.Pré Standard Err.Type Mahalanobis Résidus Cook |                                                                      |          |          |          |          |          |          |          |  |  |  |
| N° d'Obs. | Observée                                                                 | Prévue                                                               |          | Standard | Résidus  | Val.Prév | (dist.)  | Supprim. | (dist.)  |  |  |  |
| 1         | 11,00000                                                                 | 10,34013                                                             | 0,65987  | -0,89611 | 0,67740  | 0,240640 | 0,803021 | 0,70276  | 0,015880 |  |  |  |
| 2         | 11,00000                                                                 | 12,04300                                                             | -1,04300 | -0,52928 | -1,07070 | 0,201985 | 0,280142 | -1,08986 | 0,026908 |  |  |  |
| 3         | 23,00000                                                                 | 22,74677                                                             | 0,25323  | 1,77651  | 0,25996  | 0,367288 | 3,155980 | 0,29520  | 0,006527 |  |  |  |
| 4         | 21,00000                                                                 | 21,72504                                                             | -0,72504 | 1,55641  | -0,74430 | 0,333012 | 2,422411 | -0,82099 | 0,041504 |  |  |  |
| 5         | 9,00000                                                                  | 9,36706                                                              | -0,36706 | -1,10573 | -0,37680 | 0,267653 | 1,222643 | -0,39703 | 0,006270 |  |  |  |
| 6         | 18,00000                                                                 | 18,51391                                                             | -0,51391 | 0,86467  | -0,52756 | 0,236845 | 0,747658 | -0,54620 | 0,009293 |  |  |  |
| 7         | 9,00000                                                                  | 7,32361                                                              | 1,67639  | -1,54593 | 1,72091  | 0,331410 | 2,389896 | 1,89582  | 0,219193 |  |  |  |
| 8         | 14,00000                                                                 | 15,10817                                                             | -1,10817 | 0,13101  | -1,13760 | 0,179423 | 0,017164 | -1,14708 | 0,023521 |  |  |  |
| 9         | 21,00000                                                                 | 20,94659                                                             | 0,05341  | 1,38872  | 0,05483  | 0,307792 | 1,928531 | 0,05934  | 0,000185 |  |  |  |
| 10        | 16,00000                                                                 | 15,98393                                                             | 0,01607  | 0,31967  | 0,01650  | 0,187016 | 0,102187 | 0,01668  | 0,000005 |  |  |  |
| 11        | 8,00000                                                                  | 8,29668                                                              | -0,29668 | -1,33631 | -0,30456 | 0,300106 | 1,785728 | -0,32779 | 0,005373 |  |  |  |
| 12        | 11,00000                                                                 | 10,24282                                                             | 0,75718  | -0,91708 | 0,77729  | 0,243210 | 0,841029 | 0,80752  | 0,021417 |  |  |  |
| 13        | 10,00000                                                                 | 11,02127                                                             | -1,02127 | -0,74938 | -1,04840 | 0,223622 | 0,561574 | -1,07809 | 0,032273 |  |  |  |

6. Prévoir le niveau de stress que provoquerait un niveau de bruit de 90db.

| 🗾 Résultats de la Régression          | n Multiple : bruit-stress                                                  | ? _ 🗙        |
|---------------------------------------|----------------------------------------------------------------------------|--------------|
| Résultats Régress. Mul                | tiple                                                                      |              |
| Var dép. : STRESS                     | R Multiple = ,97939626 F = 658,<br>R <sup>s</sup> = 95921703 dl = 1.       | 5611<br>28   |
| Nb d'obs. : 30<br>Erreur-t            | R <sup>s</sup> ajusté = ,95776050 p = 0,00<br>ype de l'estim. : ,974131543 | 0000         |
| Ord.Orig : -21,86849218               | ErrType: 1,428303 t( 28) = -15,31                                          | p = ,0000    |
| BRUIT bêta=,979                       | )                                                                          |              |
|                                       |                                                                            |              |
|                                       |                                                                            |              |
| (bâta significatifs on                | curbrillance)                                                              |              |
| (beta significatils en                | Subfillance,                                                               | 4 <u>5</u> ± |
| Alpha pour la mise en surbrillance de | es effets : 💭 💂                                                            | 📰 ОК         |
| Base Avancé Résidus/hypotł            | nèses/prévisions                                                           | Annuler      |
| 🔠 Analyse des résidus                 | Valeurs prévues                                                            | > Options ▼  |
| 📟 Statistiques descriptives           | <b>?</b> Prévoir les valeurs de la variable dépendante                     |              |
|                                       | Calculer les limites de confiance<br>Alpha: 05                             |              |
|                                       | C Calculer les limites de prévision                                        |              |
|                                       |                                                                            |              |

| 📈 Résultats de la Régression Mu                                                  | ultiple : bruit-stress 🛛 🔁 🛛 🖾                                                                                                    |
|----------------------------------------------------------------------------------|----------------------------------------------------------------------------------------------------|
| Résultats Régress. Mul                                                           | ltiple                                                                                                    |
| Var dép. : STRESS                                                                | R Multiple = ,97939626 F = 658,5611<br>R <sup>4</sup> = ,95921703 dl = 1,28                                                                                            |
| Erreur-t                                                                         | r ajuste = ,95778050 p = 0,000000<br>type de l'estim. : ,974131543                                                                                                    |
| Ord.Orig : -21 Spécifiez                                                         | les valeurs des var. indép.                                                                                                    |
| (bêta significa<br>Alpha pour la mise en su<br>Base Avancé Ré                    | BRUIT 90 CK<br>Annuler<br>Valeur commune<br>O S<br>Appliquer<br>Manuler                                                                                                |
| Analyse des résidus         Statistiques descriptives         Générateur de code | Valeurs prévues         ?        Prévoir les valeurs de la variable dépendante         ○ Calculer les limites de confiance         ○ Calculer les limites de prévision |

|           | Valeurs Pr<br>Variable: \$ | Valeurs Prévues (bruit-stress)<br>Variable: STRESS |          |  |  |  |  |  |  |  |  |
|-----------|----------------------------|----------------------------------------------------|----------|--|--|--|--|--|--|--|--|
|           | Pond-B                     | Valeur                                             | Pond-B   |  |  |  |  |  |  |  |  |
| Variable  |                            |                                                    | * Valeur |  |  |  |  |  |  |  |  |
| BRUIT     | 0,486535                   | 90,00000                                           | 43,7882  |  |  |  |  |  |  |  |  |
| Ord.Orig  |                            |                                                    | -21,8685 |  |  |  |  |  |  |  |  |
| Prévision |                            |                                                    | 21,9197  |  |  |  |  |  |  |  |  |
| -95,0%LC  |                            |                                                    | 21,2243  |  |  |  |  |  |  |  |  |
| +95,0%LC  |                            |                                                    | 22,6150  |  |  |  |  |  |  |  |  |
|           |                            |                                                    |          |  |  |  |  |  |  |  |  |

- 7. Vérifier les conditions.
  - (a) Vérifier la normalité des résidus.

 $\label{eq:tilde} Utiliser le menu \ Statistiques \ / \ Régression \ multiple \ / \ Résidus \ , \ hypothèses \ , \ prévision \ / \ Analyse \ des \ résidus$ 

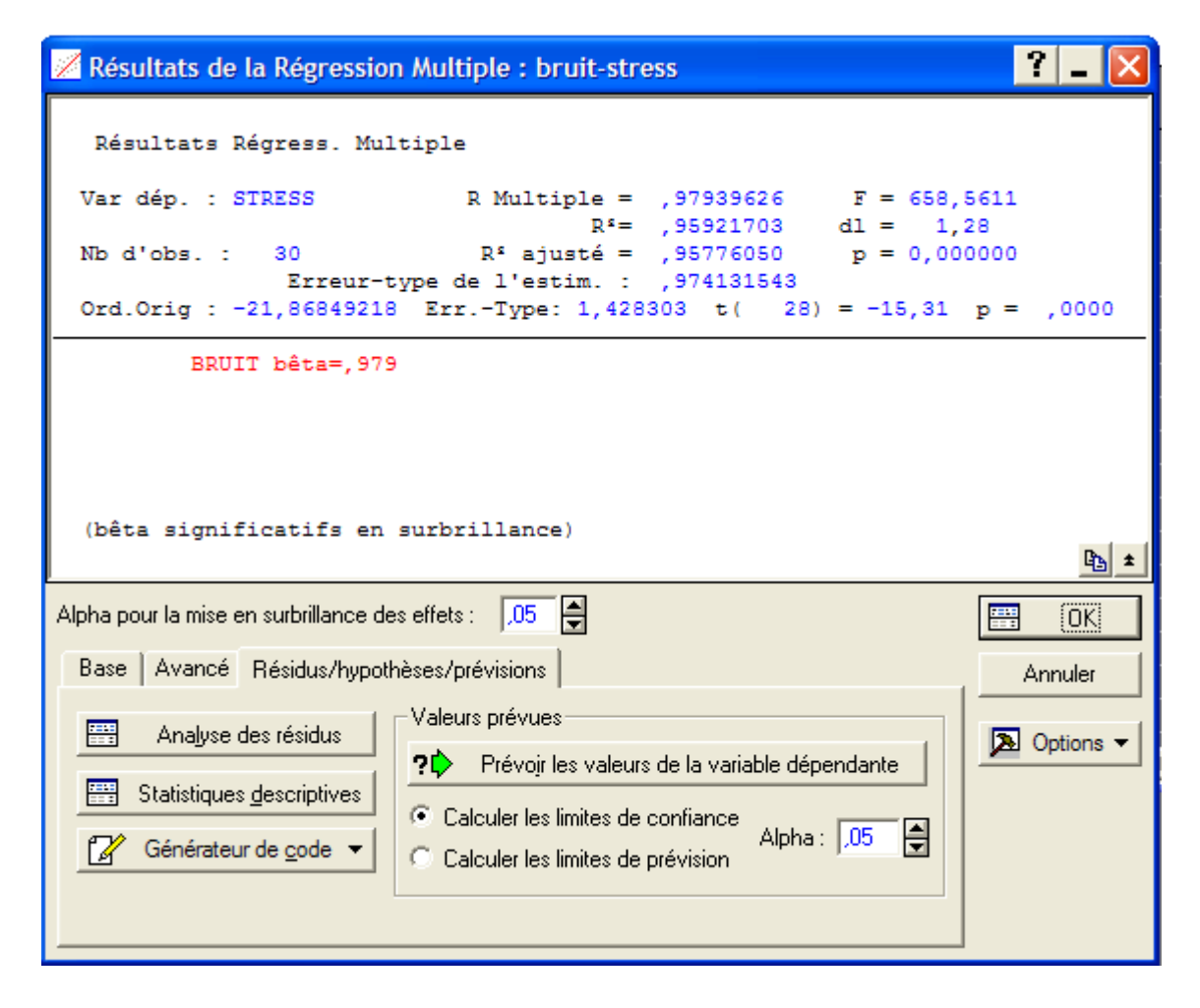

Cliquer sur base puis droite de Henry

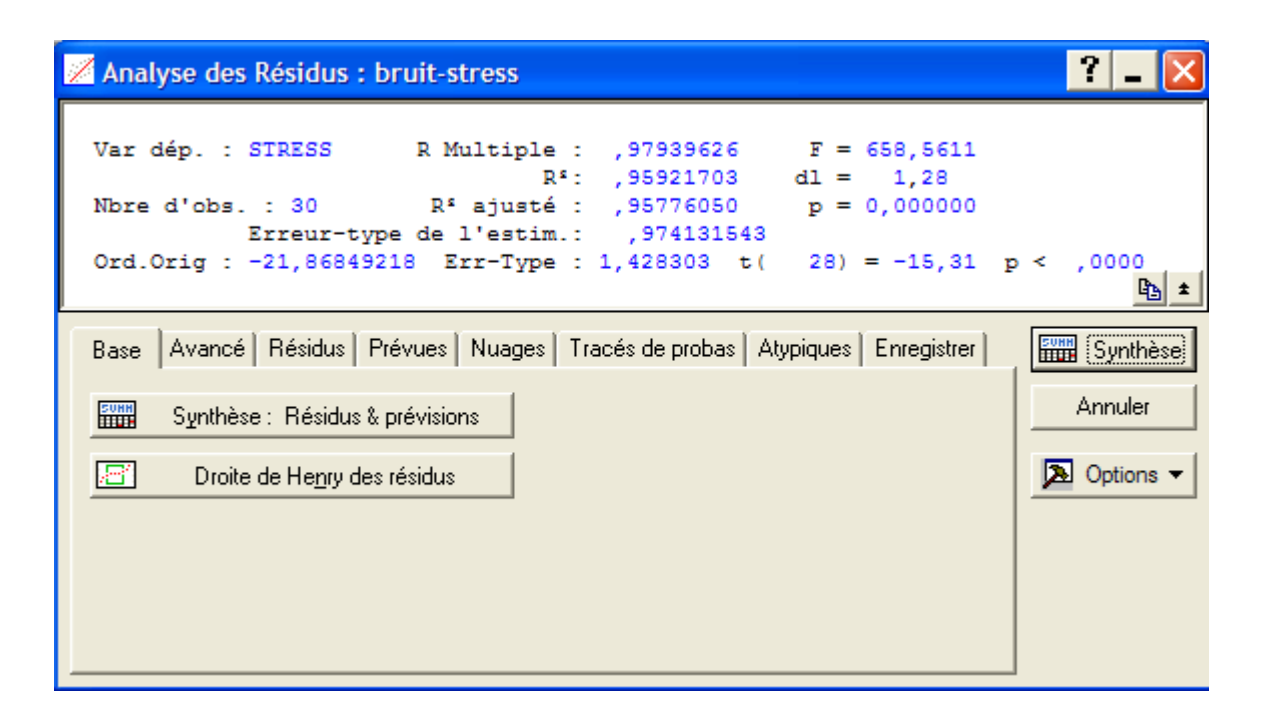

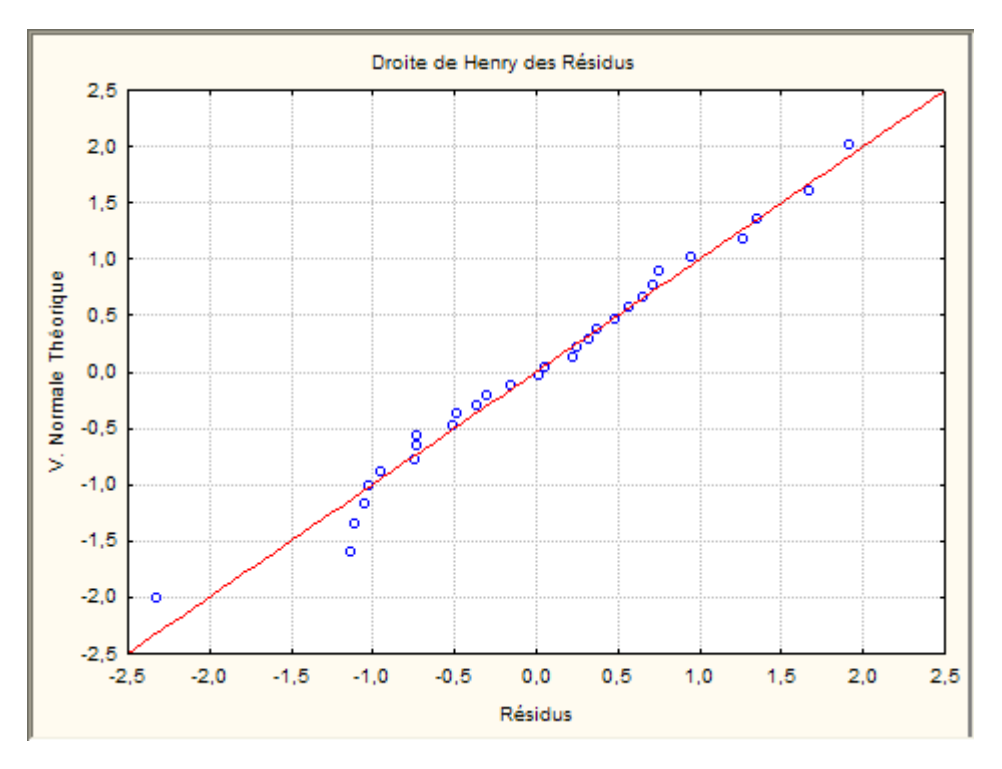

Les points sont proches de la droite, on peut accepter la normalité

(b) Vérifier l'hypothèse d'homoscédasticité.

Utiliser le menu Statistiques / Régression multiple / Résidus, hypothèses, prévision / Analyse des résidus / Nuages / valeurs prévues vs résidus

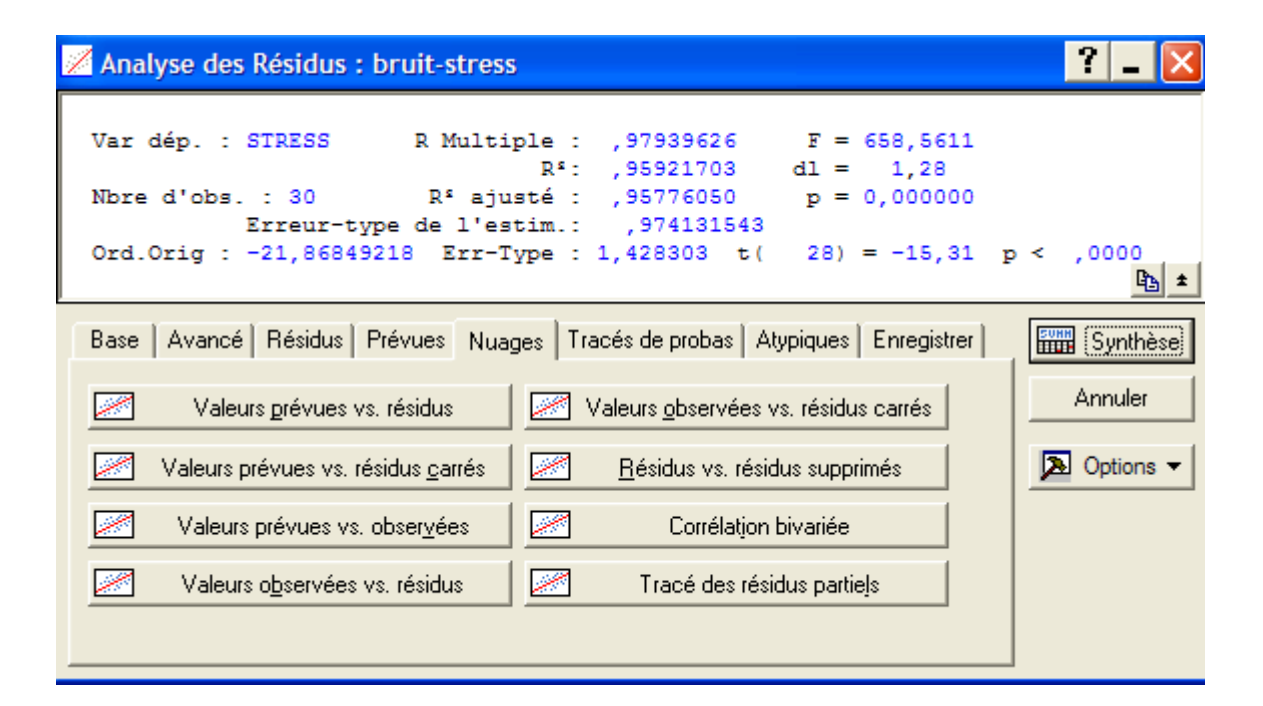

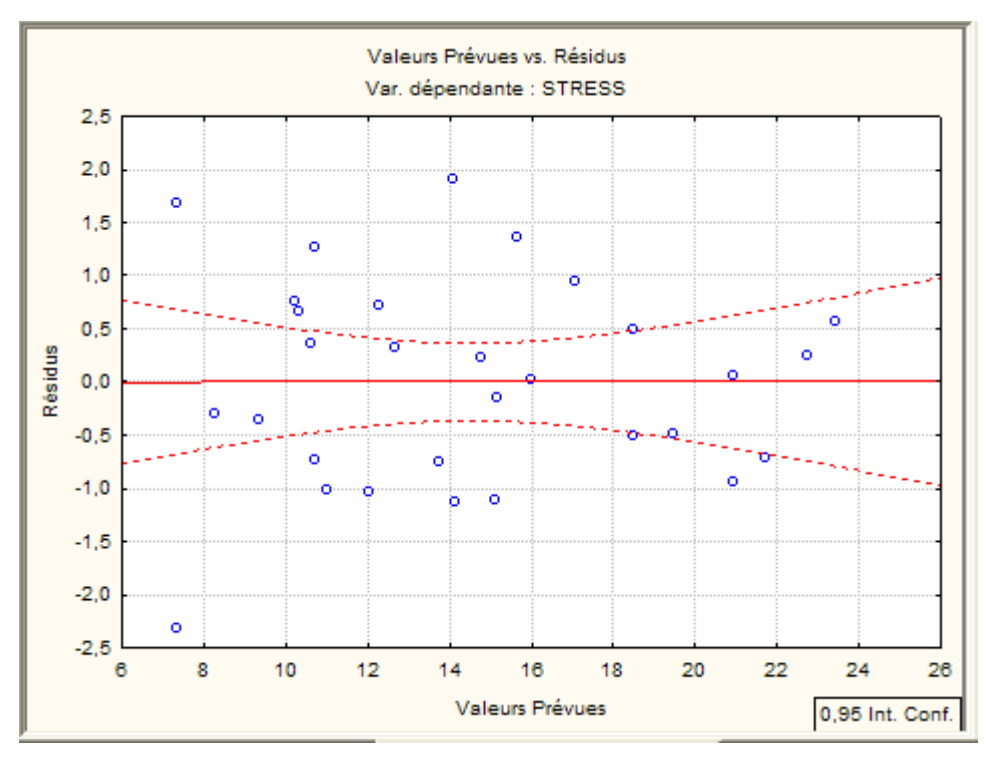

pas de forme particulière du nuage, donc homoscédasticité, cadre général permet aussi de vérifier l'adéquation du modèle car nuage de points impossible

8. Analyse des valeurs atypiques.

Il y a deux graphiques pour repérer les observations "atypiques". Utiliser le menu Statistiques / Régression multiple / Résidus, hypothèses, prévision / Analyse des résidus / Nuages/ valeurs prévues vs observées

Ce graphique permet de détecter les observations mal prévues par le modèle (résidus anormalement

élevés).

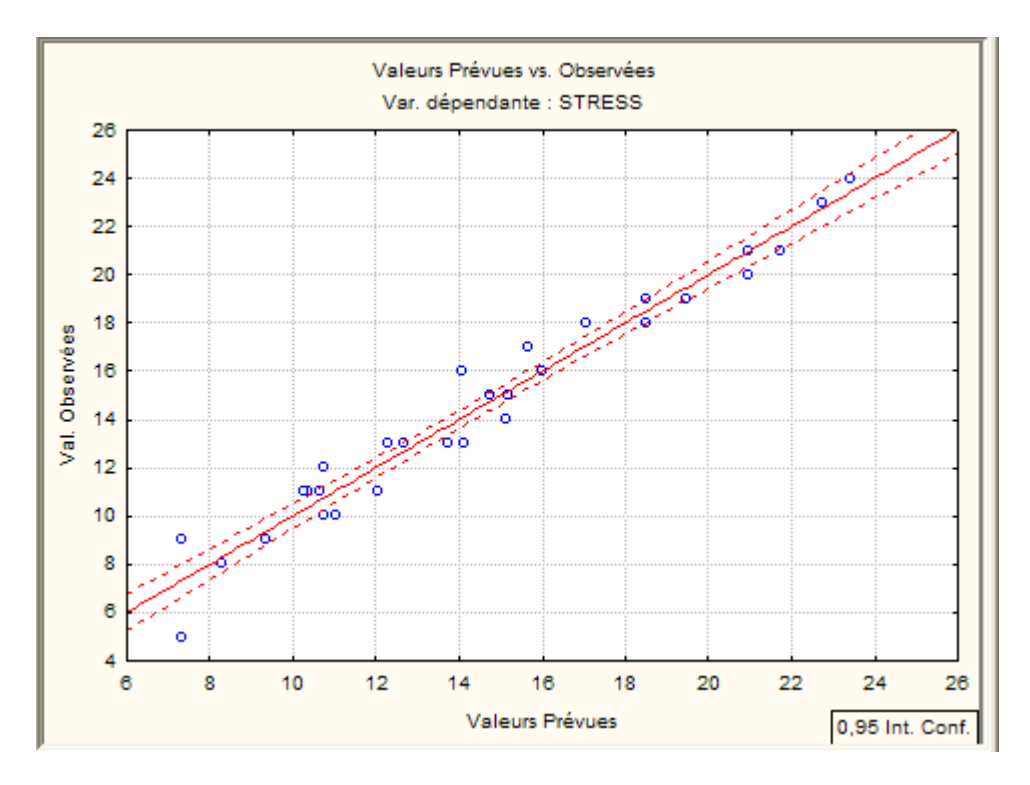

Ce graphique permet de détecter les observations qui ont une influence exagérée sur l'estimation des coefficients.

Utiliser le menu Statistiques / Régression multiple / Résidus, hypothèses, prévision / Analyse des résidus / Nuages/résidus vs résidus supprimés

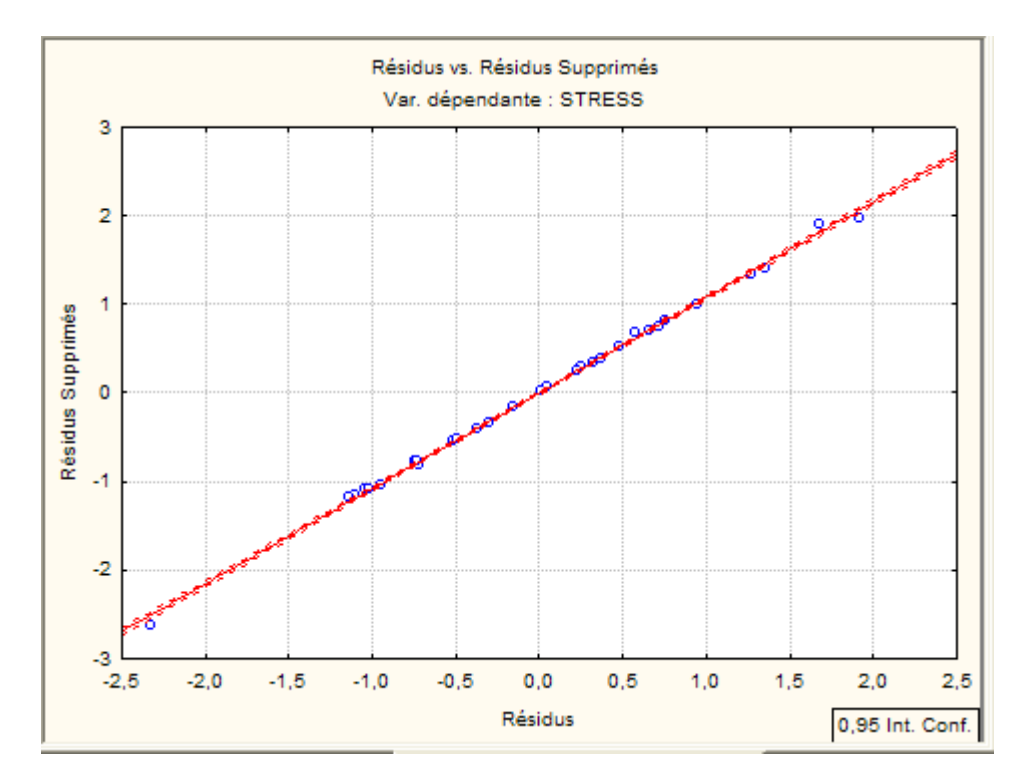

On ne repère pas de points particuliers

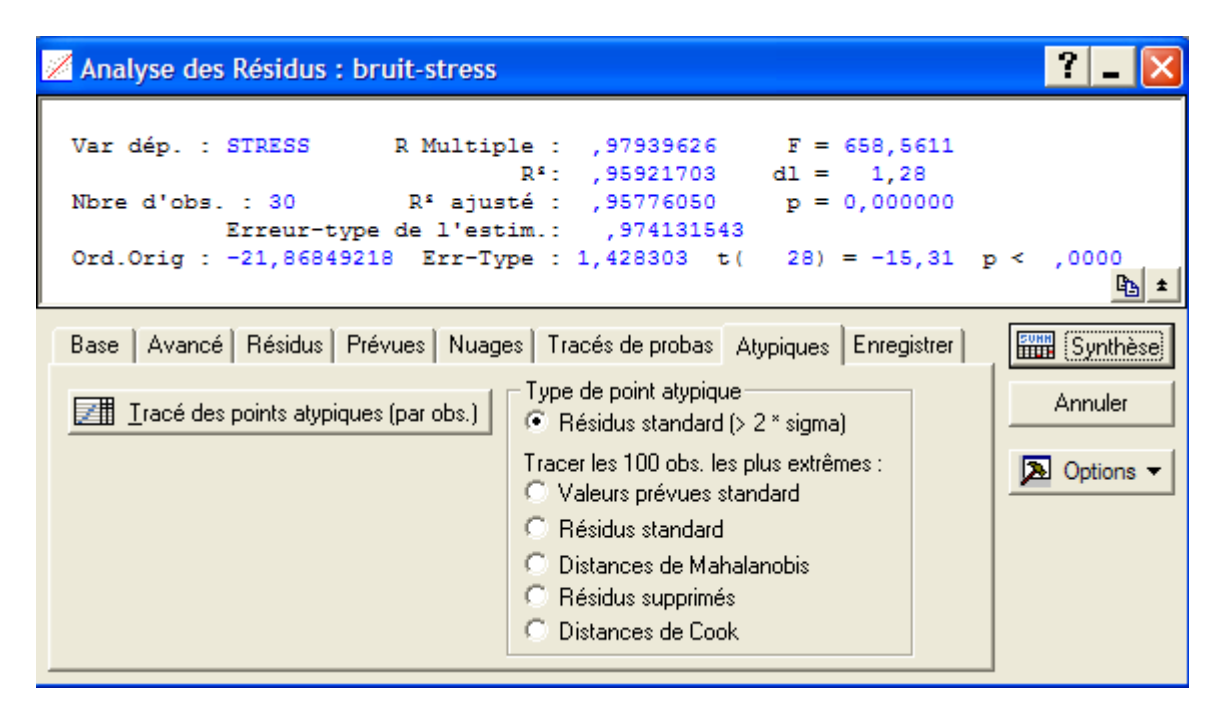

Cliquer sur Tracé des points aatypiques

|                  |    |    |     |     |    |    |    |     |    | Résidus Sta<br>Pts Atypiqu | andard : S<br>ies | FRESS (br | uit-stress) |          |          |
|------------------|----|----|-----|-----|----|----|----|-----|----|----------------------------|-------------------|-----------|-------------|----------|----------|
| Résidus Standard |    |    |     |     |    |    |    |     |    | Valeur                     | Valeur            | Résidus   | Standard    | Standard | Err.Type |
| Obs.             | -  | 5. | -4. | -3. | ±2 | 2. | з. | 4.  | 5. | Observée                   | Prévue            |           | Val.Prév    | Résidus  | Val.Prév |
|                  | 24 |    |     |     | *  |    |    | 1.1 |    | 5,000000                   | 7,323608          | -2,32361  | -1,54593    | -2,38531 | 0,331410 |
| Minim            | um |    |     |     | *  |    |    |     |    | 5,000000                   | 7,323608          | -2,32361  | -1,54593    | -2,38531 | 0,331410 |
| Maxim            | um |    |     |     | *  |    |    |     |    | 5,000000                   | 7,323608          | -2,32361  | -1,54593    | -2,38531 | 0,331410 |
| Moyen            | ne |    |     |     | *  |    |    |     |    | 5,000000                   | 7,323608          | -2,32361  | -1,54593    | -2,38531 | 0,331410 |
| Média            | ne |    |     |     | *  |    |    |     |    | 5,000000                   | 7,323608          | -2,32361  | -1,54593    | -2,38531 | 0,331410 |

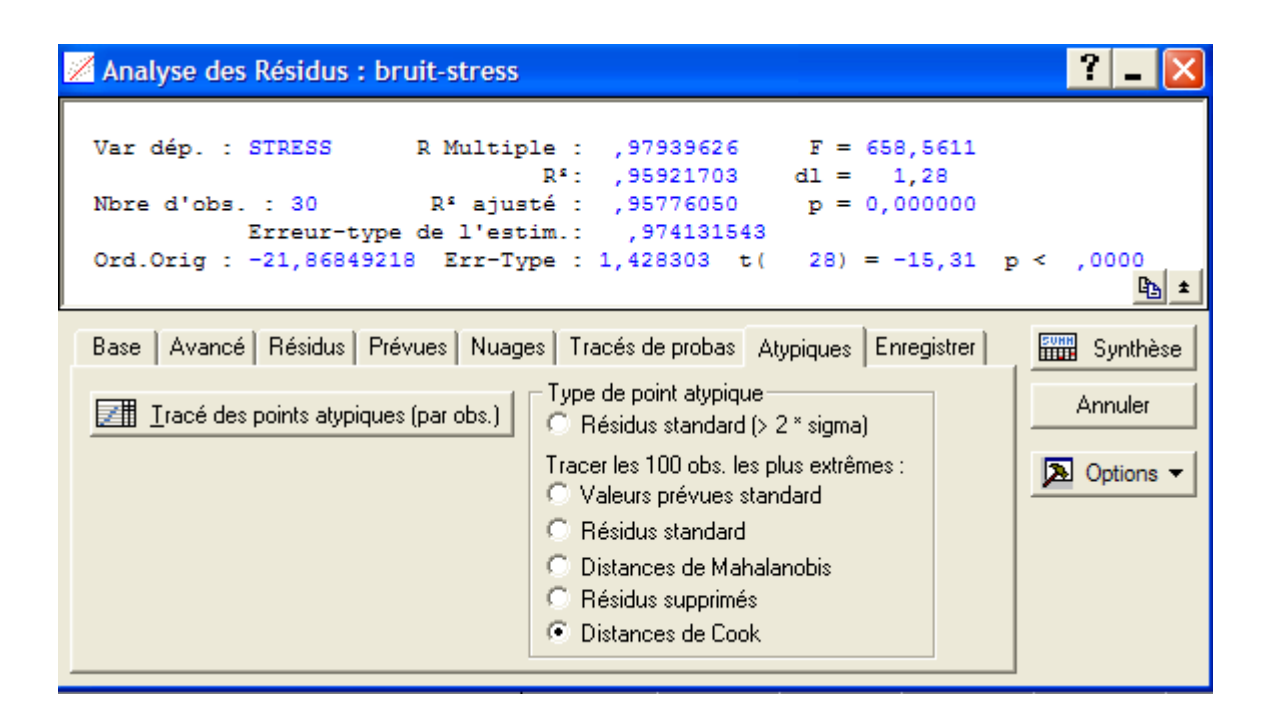

Cliquer sur Tracé des points aatypiques

|      |      |     |    |      |      |      |       | Dist. de Cook : STRESS (bruit-stress) |          |          |          |          |          |             |          |
|------|------|-----|----|------|------|------|-------|---------------------------------------|----------|----------|----------|----------|----------|-------------|----------|
|      |      |     |    |      |      |      |       | (trié)                                |          |          |          |          |          |             |          |
|      |      |     |    | Dist | . de | Cook |       | Valeur                                | Valeur   | Résidus  | Standard | Standard | Err.Type | Mahalanobis | Résidus  |
| Obs. | ,00  | 00  |    | •    |      |      | .,421 | Observée                              | Prévue   |          | Val.Prév | Résidus  | Val.Prév | (dist.)     | Supprim. |
|      | 24 . |     |    | •    |      | •    | . *   | 5,00000                               | 7,32361  | -2,32361 | -1,54593 | -2,38531 | 0,331410 | 2,389896    | -2,62775 |
|      | 7.   |     |    | •    | •*   | •    | · ·   | 9,00000                               | 7,32361  | 1,67639  | -1,54593 | 1,72091  | 0,331410 | 2,389896    | 1,89582  |
|      | 16 . |     | *  | •    |      | •    | · ·   | 16,00000                              | 14,08644 | 1,91355  | -0,08909 | 1,96437  | 0,178580 | 0,007937    | 1,98010  |
|      | 27 . |     | *  | •    |      |      |       | 20,00000                              | 20,94659 | -0,94659 | 1,38872  | -0,97173 | 0,307792 | 1,928531    | -1,05157 |
|      | 26   |     | *. |      |      |      |       | 12,00000                              | 10,72935 | 1,27065  | -0,81227 | 1,30439  | 0,230695 | 0,659779    | 1,34614  |
|      | 4.   |     | ۰. | •    |      |      |       | 21,00000                              | 21,72504 | -0,72504 | 1,55641  | -0,74430 | 0,333012 | 2,422411    | -0,82099 |
|      | 22 . |     | ۰. | •    |      |      | · ·   | 24,00000                              | 23,42792 | 0,57208  | 1,92324  | 0,58727  | 0,390723 | 3,698853    | 0,68176  |
|      | 17 . |     | ۰. |      |      |      |       | 17,00000                              | 15,64336 | 1,35664  | 0,24630  | 1,39267  | 0,183347 | 0,060664    | 1,40647  |
|      | 13 . |     | ۰. | •    |      |      |       | 10,00000                              | 11,02127 | -1,02127 | -0,74938 | -1,04840 | 0,223622 | 0,561574    | -1,07809 |
|      | 2.   | . * |    | •    |      |      |       | 11,00000                              | 12,04300 | -1,04300 | -0,52928 | -1,07070 | 0,201985 | 0,280142    | -1,08986 |
|      | 23 . | . * |    |      |      |      |       | 13,00000                              | 14,13510 | -1,13510 | -0,07861 | -1,16524 | 0,178419 | 0,006179    | -1,17450 |
|      | 8.   | . * |    |      |      |      |       | 14,00000                              | 15,10817 | -1,10817 | 0,13101  | -1,13760 | 0,179423 | 0,017164    | -1,14708 |
|      | 18 . | . * |    |      |      |      |       | 18,00000                              | 17,05431 | 0,94569  | 0,55025  | 0,97081  | 0,203809 | 0,302771    | 0,98898  |
|      | 12 . | . * |    | •    |      |      |       | 11,00000                              | 10,24282 | 0,75718  | -0,91708 | 0,77729  | 0,243210 | 0,841029    | 0,80752  |
|      | 29.  | . * | •  |      |      |      |       | 10,00000                              | 10,72935 | -0,72935 | -0,81227 | -0,74872 | 0,230695 | 0,659779    | -0,77269 |
|      | 1.   | . * |    |      |      |      |       | 11,00000                              | 10,34013 | 0,65987  | -0,89611 | 0,67740  | 0,240640 | 0,803021    | 0,70276  |
|      | 25 . | *   |    |      |      |      |       | 13,00000                              | 12,28627 | 0,71373  | -0,47688 | 0,73269  | 0,197668 | 0,227414    | 0,74438  |
|      | 28 . | *   |    |      |      |      |       | 13,00000                              | 13,74587 | -0,74587 | -0,16245 | -0,76568 | 0,180263 | 0,026391    | -0,77232 |
|      | 14 . | *   |    | •    |      |      |       | 19,00000                              | 19,48698 | -0,48698 | 1,07429  | -0,49992 | 0,263430 | 1,154098    | -0,52541 |
|      | 6.   | *   |    | •    |      |      |       | 18,00000                              | 18,51391 | -0,51391 | 0,86467  | -0,52756 | 0,236845 | 0,747658    | -0,54620 |
|      | 21 . | *   | •  |      |      |      |       | 19,00000                              | 18,51391 | 0,48609  | 0,86467  | 0,49899  | 0,236845 | 0,747658    | 0,51663  |
|      | 3.   | *   | •  |      |      |      |       | 23,00000                              | 22,74677 | 0,25323  | 1,77651  | 0,25996  | 0,367288 | 3,155980    | 0,29520  |
|      | 5.   | *   |    |      |      |      |       | 9,00000                               | 9,36706  | -0,36706 | -1,10573 | -0,37680 | 0,267653 | 1,222643    | -0,39703 |
|      | 11 . | *   |    |      |      |      |       | 8,00000                               | 8,29668  | -0,29668 | -1,33631 | -0,30456 | 0,300106 | 1,785728    | -0,32779 |
|      | 19.  | *   | •  |      |      |      |       | 11,00000                              | 10,63205 | 0,36795  | -0,83323 | 0,37772  | 0,233128 | 0,694271    | 0,39031  |
|      | 30 . | *   |    |      |      |      |       | 13,00000                              | 12,67549 | 0,32451  | -0,39303 | 0,33312  | 0,191535 | 0,154475    | 0,33756  |
|      | 15 . | *   |    |      |      |      |       | 15,00000                              | 14,76759 | 0,23241  | 0,05764  | 0,23858  | 0,178157 | 0,003323    | 0,24045  |
|      | 20   | *   |    |      |      |      |       | 15 00000                              | 15 15682 | -0 15682 | 0 14149  | -0 16099 | 0 179684 | 0.020020    | -0 16235 |

Les résidus standart permettent de détecter les valeurs atypiques au niveau de la variable expliquée (mal prévue), la distance de Mahalahobis permet de détecter les points leviers, les résidus supprimés permettent de détecter les observations influentes, la distance de Cook permet de détecter tous ces points. Outil important en régression multiple car on ne peut pas représenter les variables. L'individu 24 est légèrement atypique, pour bruit=60, stress = 5, voir sur le nuage de points les observations 24, 7, 16,...

## Exercice 2 : Régression multiple

Le but de cette étude est de montrer que la variable SAWBS (Shape And Weight Based Self-esteem inventory) a un rôle dans la prévision d'un déréglement du comportement de l'alimention, rôle indépendant des variables traditionnellement mis en cause dans ce comportement tels que la dépression, l'estime de soi...

#### 1. Etude des relations entre variables.

Utiliser le menu *Statistiques / Statistiques élémentaires / Matrice de corrélations* Sélectionner toutes les variables et cliquer sur Synthèse : Matrice de corrélations

| Matrices de Corrélations : image-corporelle                                                                                                | ? _ 🔀                                                     |
|----------------------------------------------------------------------------------------------------|-----------------------------------------------------------|
| 2 listes (matrice rectang.)                                                                                                    | Synthèse                                                  |
| 1ère liste : TOUT<br>2nde liste :                                                                                                    | Annuler                                                   |
| Base Avancé/tracé Options                                                                                                    | Doptions -                                                |
| Synthèse : Matrice de <u>c</u> orrélations Matrice                                                                                         |                                                           |
| Corrélations partielles Matrice                                                                                                    |                                                           |
| Les corrélations partielles sont calculées pour les variables de la<br>1ère liste, en retirant l'influence des variables de la 2nde liste. |                                                           |
| Nuages de points en <u>2</u> D avec noms d'obs.                                                                                            | Moments pondérés                                          |
| Nuages de points en <u>3</u> D         avec noms d'obs.                                                                                    | © P-1 O N-1                                               |
| Nuage matriciel                                                                                                    | Traitement des VM                                         |
| Surface Listogrammes en 3D                                                                                                    | <ul> <li>Obs. ignorée</li> <li>Cellule ignorée</li> </ul> |

|          | Corrélatio<br>Corrélatio<br>N=84 (Ob | Corrélations (image-corporelle)<br>Corrélations significatives marquées à p < ,05000<br>N=84 (Observations à VM ignorées) |       |       |       |       |       |       |       |       |  |  |  |
|----------|--------------------------------------|----------------------------------------------------------------------------------------------------|-------|-------|-------|-------|-------|-------|-------|-------|--|--|--|
| Variable | SAWBS                                | SAWBS WTPERCEP SHPERCEP HIQ EDICOMP RSES BDI BMI SES SOCDESIR                                                             |       |       |       |       |       |       |       |       |  |  |  |
| SAWBS    | 1,00                                 | -0,39                                                                                                    | -0,39 | 0,61  | 0,61  | -0,38 | 0,42  | 0,17  | -0,13 | -0,13 |  |  |  |
| WTPERCEP | -0,39                                | 1,00                                                                                                    | 0,56  | -0,56 | -0,61 | 0,38  | -0,45 | -0,61 | 0,00  | 0,23  |  |  |  |
| SHPERCEP | -0,39                                | 0,56                                                                                                    | 1,00  | -0,55 | -0,67 | 0,42  | -0,47 | -0,32 | 0,14  | -0,07 |  |  |  |
| HIQ      | 0,61                                 | -0,56                                                                                                    | -0,55 | 1,00  | 0,86  | -0,61 | 0,66  | 0,22  | -0,18 | -0,36 |  |  |  |
| EDICOMP  | 0,61                                 | -0,61                                                                                                    | -0,67 | 0,86  | 1,00  | -0,68 | 0,71  | 0,24  | -0,18 | -0,17 |  |  |  |
| RSES     | -0,38                                | 0,38                                                                                                    | 0,42  | -0,61 | -0,68 | 1,00  | -0,79 | -0,06 | 0,18  | 0,26  |  |  |  |
| BDI      | 0,42                                 | -0,45                                                                                                    | -0,47 | 0,66  | 0,71  | -0,79 | 1,00  | 0,08  | -0,25 | -0,33 |  |  |  |
| BMI      | 0,17                                 | -0,61                                                                                                    | -0,32 | 0,22  | 0,24  | -0,06 | 0,08  | 1,00  | 0,02  | -0,01 |  |  |  |
| SES      | -0,13                                | 0,00                                                                                                    | 0,14  | -0,18 | -0,18 | 0,18  | -0,25 | 0,02  | 1,00  | 0,16  |  |  |  |
| SOCDESIR | -0,13                                | 0,23                                                                                                    | -0,07 | -0,36 | -0,17 | 0,26  | -0,33 | -0,01 | 0,16  | 1,00  |  |  |  |

Utiliser le menu *Statistiques / Statistiques élémentaires / Matrice de corrélations* Sélectionner toutes les variables et cliquer sur Nuage matriciel

| Matrices de Corrélations : image-corporelle                                                                                                | ? _ 🗙                                                     |
|----------------------------------------------------------------------------------------------------|-----------------------------------------------------------|
| 1 liste de variables 2 listes (matrice rectang.)                                                                                           | Synthèse                                                  |
| 1ère liste : TOUT<br>2nde liste :                                                                                                    | Annuler                                                   |
| Base Avancé/tracé Options                                                                                                    | Doptions -                                                |
| Synthèse : Matrice de <u>c</u> orrélations Mat <u>r</u> ice                                                                                |                                                           |
| Corrélations partielles Matrice                                                                                                    |                                                           |
| Les corrélations partielles sont calculées pour les variables de la<br>1ère liste, en retirant l'influence des variables de la 2nde liste. |                                                           |
| Nuages de points en <u>2</u> D avec noms d'obs.                                                                                            | Moments pondérés                                          |
| Use Nuages de points en <u>3</u> D avec noms d'obs.                                                                                        | © P-1 O N-1                                               |
| Nuage matriciel                                                                                                    | Traitement des VM                                         |
| Sur <u>f</u> ace                                                                                                    | <ul> <li>Obs. ignorée</li> <li>Cellule ignorée</li> </ul> |
|                                                                                                    |                                                           |

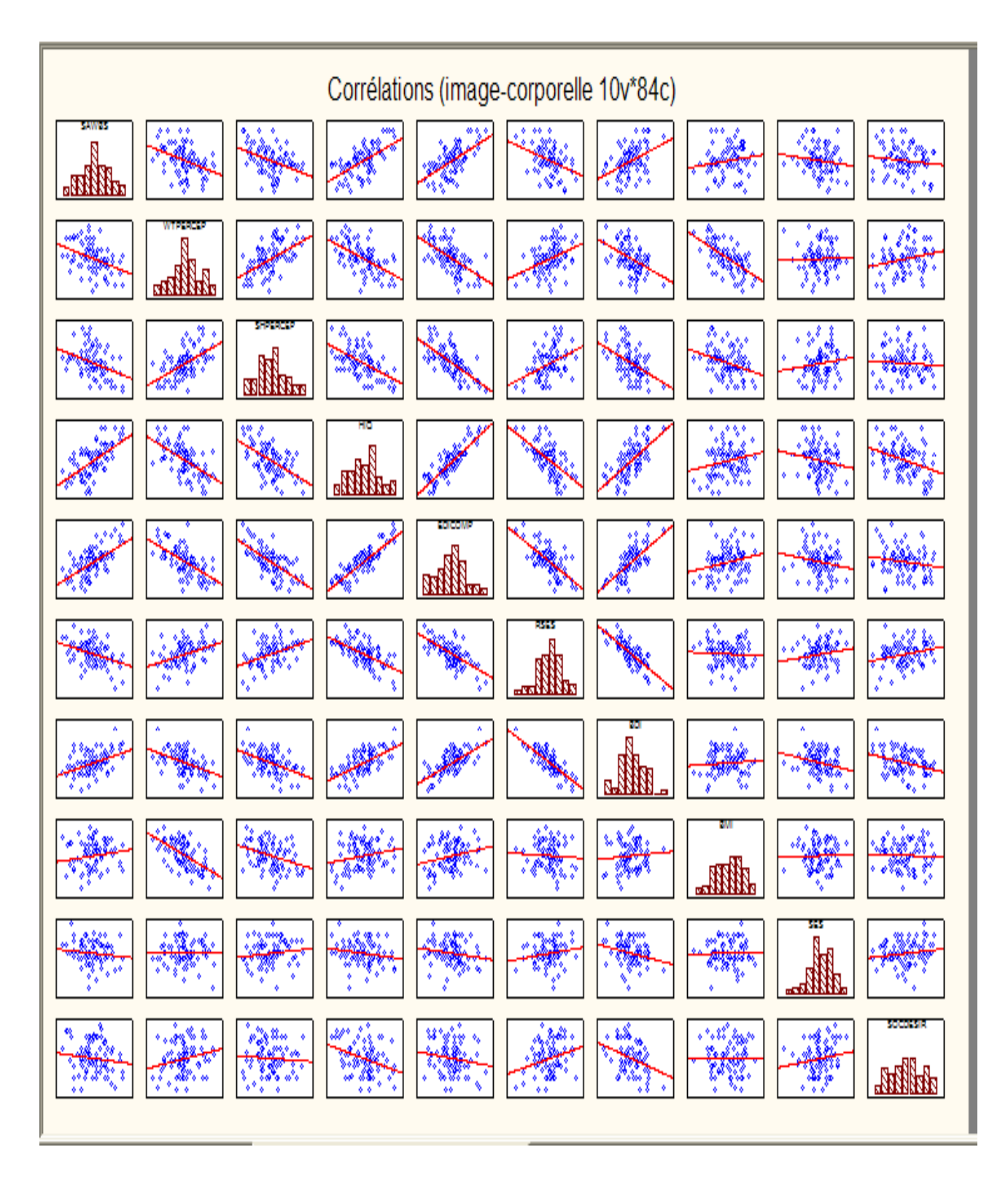

 $fortes\ corrélations\ d'edicomp\ avec\ hiq,\ bdi,\dots,\ corrélation\ faible\ entre\ sawbx\ et\ bmi=0,17$ 

# 2. Etude du modèle de régression multiple

(a) Pour répondre au problème initial, que peut-on choisir comme VI et VD?

on peut prendre comme VD : edicomp ou hiq et VI les autres

(b) Dans la suite, on considère la variable dépendante : EDIcomp et 8 variables indépendantes :

SAWBS, WtPercep, ShPercep, RSES, BDI, BMI, SES, SocDesir.

i. Donner l'équation de régression multiple de EDIcomp en fonction de SAWBS, WtPercep, ShPercep, RSES, BDI, BMI, SES, SocDesir.

? 🖉 Régression Linéaire Multiple : image-corporelle Base Avancé -----OK) Annuler 👧 Variables Dépendante(s) : EDICOMP  $\mathbf{\lambda}$ Options Ŧ Indépendantes : 1-3 6-10 ð 0<u>u</u>vrir Fichier d'entrée : Données brutes • SELECT CASES ÔΡ <u>s</u> Options avancées (régression ridge ou pas-à-pas) Statistiques descriptives, matrice de corrélations Moments pondérés Calculs en précision étendue © P-1 O N-1 Г Traitement/reporting par lots Impression/rapport de l'analyse des résidus. Traitement des VM Spécifiez toutes les variables à inclure dans l'analyse ; vous Obs. ignorée pourrez spécifier d'autres modèles (variables indép./dép.) ultérieurement. Pour une régression pas-à-pas, etc... cochez Cellule ignorée les Options avancées. Remplacement par la moyenne Voir aussi le module Modèles Généraux de Régression (GRM).

Utiliser le menu Statistiques / Régression multiple

Taper OK

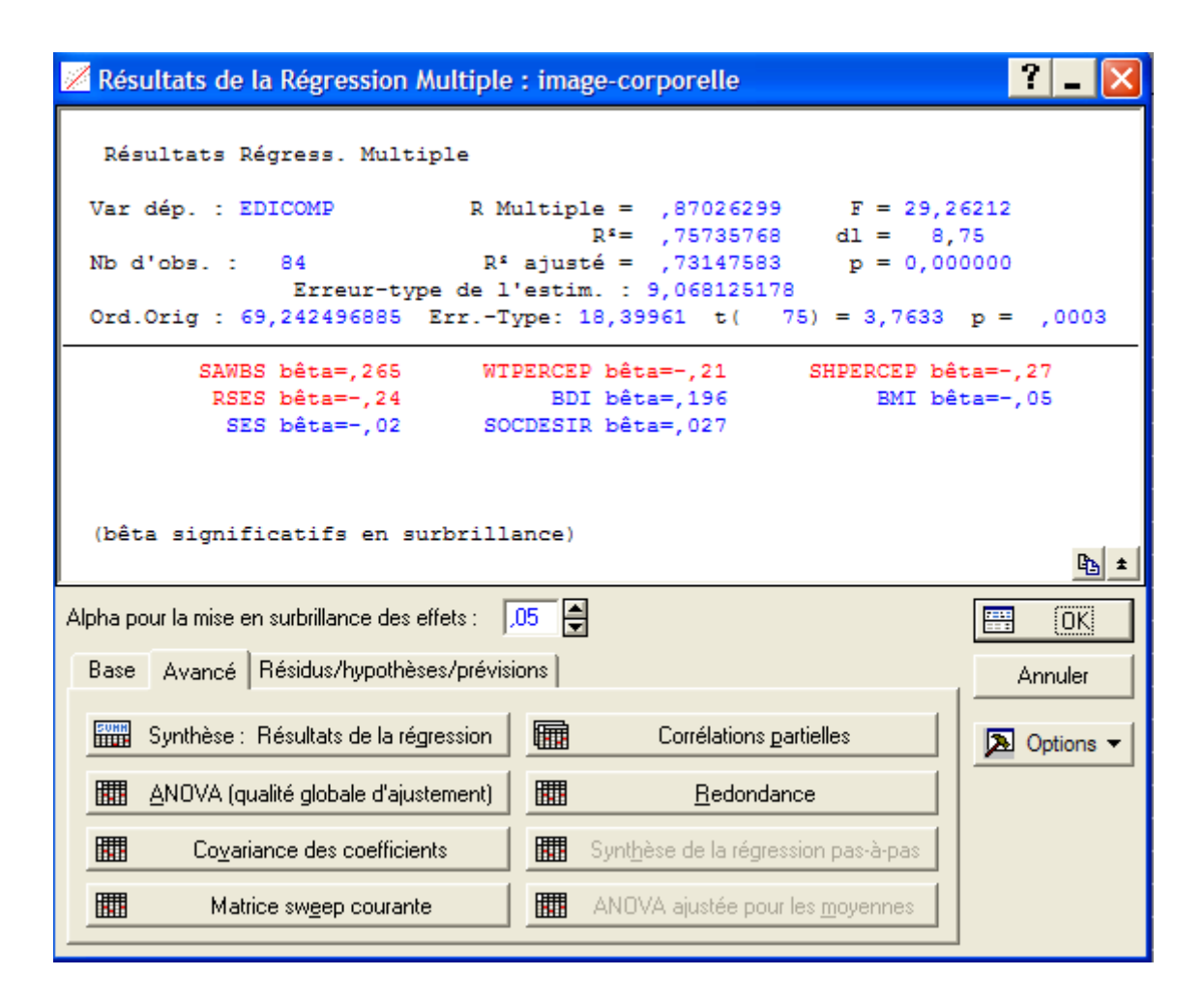

Cliquer sur synthése des résultats dans base

|          | Synthèse de la Régression; Variable Dép. : EDICOMP (image-corporelle)<br>R= ,87026299 R²= ,75735768 R² Ajusté = ,73147583<br>F(8,75)=29,262 p<0,0000 Err-Type de l'Estim.: 9,0681 |                                         |          |          |          |          |  |  |  |  |  |  |
|----------|----------------------------------------------------------------------------------------------------|-----------------------------------------|----------|----------|----------|----------|--|--|--|--|--|--|
|          | Bêta                                                                                                    | Bêta Err-Type B Err-Type t(75) niveau p |          |          |          |          |  |  |  |  |  |  |
| N=84     | de Bêta de B                                                                                                    |                                         |          |          |          |          |  |  |  |  |  |  |
| OrdOrig. |                                                                                                    |                                         | 69,24250 | 18,39961 | 3,76326  | 0,000331 |  |  |  |  |  |  |
| SAWBS    | 0,265329                                                                                                    | 0,065739                                | 0,09985  | 0,02474  | 4,03607  | 0,000130 |  |  |  |  |  |  |
| WTPERCEP | -0,210000                                                                                                    | 0,094154                                | -5,24591 | 2,35200  | -2,23040 | 0,028712 |  |  |  |  |  |  |
| SHPERCEP | -0,266485                                                                                                    | 0,078214                                | -3,88609 | 1,14057  | -3,40715 | 0,001058 |  |  |  |  |  |  |
| RSES     | -0,240468                                                                                                    | 0,094372                                | -0,51320 | 0,20141  | -2,54807 | 0,012878 |  |  |  |  |  |  |
| BDI      | 0,196144                                                                                                    | 0,104126                                | 0,47670  | 0,25306  | 1,88372  | 0,063479 |  |  |  |  |  |  |
| BMI      | -0,052406                                                                                                    | 0,075707                                | -0,29583 | 0,42736  | -0,69222 | 0,490937 |  |  |  |  |  |  |
| SES      | -0,016656                                                                                                    | 0,060339                                | -0,29142 | 1,05569  | -0,27605 | 0,783272 |  |  |  |  |  |  |
| SOCDESIR | 0,026794                                                                                                    | 0,065594                                | 0,23441  | 0,57384  | 0,40849  | 0,684080 |  |  |  |  |  |  |

ii. Tester l'hypothèse "Tous les coefficients  $b_j, j = 1, ..., 8$ "' sont nuls.

 $F = \frac{R^2}{1-R^2} \frac{n-p-1}{p}$ , on rejette la nullité de tous les coefficients iii. Tester individuellement la nullité des paramètres  $b_j, j = 0, ..., 8$ .

on rejette la nullité de  $b_0, b_1, b_2, b_3, b_4, b_4$ , on accepte la nullité  $b_5, b_6, b_7, b_8, t(75), 75 = 84 - 8 - 1$ 

Que peut-on conclure ? En choississant le modèle restreint, que vaut le coefficient  $R^2$  de ce nouveau modèle ?

 $R^2 = 0,7574$  avec modèle complet, nouveau modèle avec les 4 VI (variables 1,2,3,6),  $R^2 = 0,742$ , on ne perd pas grand chose.

Utiliser le menu Statistiques / Régression multiple

| 📈 Régression Linéaire Multiple : image-corpo                                                                                                    | orelle 🛛 🔁 🗾 🔀                                                                  |
|----------------------------------------------------------------------------------------------------|---------------------------------------------------------------------------------|
| Base Avancé                                                                                                    | E OK                                                                            |
| 🗩 Variables                                                                                                    | Annuler                                                                         |
| Dépendante(s) : EDICOMP<br>Indépendantes : 1-3-6                                                                                                    | 🔈 Options 🔻                                                                     |
| Fichier d'entrée : Données brutes                                                                                                    | 🗁 O <u>u</u> vrir                                                               |
| 🔲 Options avancées (régression ridge ou pas-à-pas)                                                                                                    | SELECT S D                                                                      |
| 🔲 Statistiques descriptives, matrice de corrélations                                                                                                    | 🗖 Moments pondérés                                                              |
| 🦳 Calculs en précision étendue                                                                                                    | - DL =                                                                          |
| Traitement/reporting par lots                                                                                                    | © P-1 © N-1                                                                     |
| Impression/rapport de l'analyse des résidus                                                                                                    | Traitement des VM                                                               |
| Spécifiez toutes les variables à inclure dans l'analyse ; vous<br>pourrez spécifier d'autres modèles (variables indép./dép.)<br>ultérieurement. Pour une régression pas-à-pas, etc cochez<br>les Options avancées. | <ul> <li>Obs. ignorée</li> <li>Cellule ignorée</li> <li>Remplacement</li> </ul> |
| Voir aussi le module Modèles Généraux de Régression (GRM).                                                                                                    | par la moyenne                                                                  |

Taper OK

|                                                                                                    | ? _ 🔀                                     |  |  |  |  |  |  |  |  |
|----------------------------------------------------------------------------------------------------|-------------------------------------------|--|--|--|--|--|--|--|--|
| Résultats Régress. Multiple                                                                                                    |                                           |  |  |  |  |  |  |  |  |
| Var dép. : EDICOMP R Multiple = ,86139122 F = 56,7<br>R <sup>4</sup> = .74199483 dl = 4.                                                                                                    | 9885<br>79                                |  |  |  |  |  |  |  |  |
| Nb d'obs. : 84 R <sup>s</sup> ajusté = ,72893127 p = 0,00<br>Erreur-type de l'estim. : 9,110989076                                                                                                    | 0000                                      |  |  |  |  |  |  |  |  |
| Ord.Orig : 78,202958968 ErrType: 6,997444 t( 79) = 11,176                                                                                                    | p = ,0000                                 |  |  |  |  |  |  |  |  |
| SAWBS bêta=,285 WTPERCEP bêta=-,18 SHPERCEP bê<br>RSES bêta=-,38                                                                                                    | ta=-,30                                   |  |  |  |  |  |  |  |  |
|                                                                                                    |                                           |  |  |  |  |  |  |  |  |
|                                                                                                    |                                           |  |  |  |  |  |  |  |  |
|                                                                                                    |                                           |  |  |  |  |  |  |  |  |
| (bêta significatifs en surbrillance)                                                                                                    | Ē <u>}</u> ★                              |  |  |  |  |  |  |  |  |
| (bêta significatifs en surbrillance)<br>Alpha pour la mise en surbrillance des effets : 05                                                                                                    | tan an an an an an an an an an an an an a |  |  |  |  |  |  |  |  |
| (bêta significatifs en surbrillance)<br>Alpha pour la mise en surbrillance des effets : 05<br>Base Avancé Résidus/hypothèses/prévisions                                                                                                    | B ★                                       |  |  |  |  |  |  |  |  |
| (bêta significatifs en surbrillance)         Alpha pour la mise en surbrillance des effets :         Base       Avancé         Résidus/hypothèses/prévisions         Image: Synthèse :       Résultats de la régression         Image: Synthèse :       Résultats de la régression                                                                                                    | L ±<br>OK<br>Annuler<br>▲ Options ▼       |  |  |  |  |  |  |  |  |
| (bêta significatifs en surbrillance)         Alpha pour la mise en surbrillance des effets :       ,05         Base       Avancé       Résidus/hypothèses/prévisions         Image: Synthèse :       Résultats de la régression       Image: Corrélations partielles         Image: ANOVA (qualité globale d'ajustement)       Image: Redondance                                                                               | L ±<br>OK<br>Annuler<br>▶ Options ▼       |  |  |  |  |  |  |  |  |
| (bêta significatifs en surbrillance)         Alpha pour la mise en surbrillance des effets :       ,05         Base       Avancé       Résidus/hypothèses/prévisions         Image: Synthèse :       Résultats de la régression       Corrélations partielles         Image: ANOVA (qualité globale d'ajustement)       Image: Bedondance         Image: Covariance des coefficients       Synthèse de la régression pas-à-pas | L ±<br>OK<br>Annuler                      |  |  |  |  |  |  |  |  |

iv. Etudier la redondance des variables.

| Utiliser le menu Statistiques / Régression multiple                                                                                                    |                                                                                 |  |  |  |  |  |  |
|----------------------------------------------------------------------------------------------------|---------------------------------------------------------------------------------|--|--|--|--|--|--|
| ZRégression Linéaire Multiple : image-corpo                                                                                                    | orelle 🛛 🗧 🚺                                                                    |  |  |  |  |  |  |
| Base Avancé                                                                                                    |                                                                                 |  |  |  |  |  |  |
| 🖳 Variables                                                                                                    | Annuler                                                                         |  |  |  |  |  |  |
| Dépendante(s) : EDICOMP<br>Indépendantes : 1-3 6-10                                                                                                    | Doptions -                                                                      |  |  |  |  |  |  |
| Fichier d'entrée : Données brutes                                                                                                    |                                                                                 |  |  |  |  |  |  |
| Options avancées (régression ridge ou pas-à-pas)                                                                                                    |                                                                                 |  |  |  |  |  |  |
| Statistiques descriptives, matrice de corrélations                                                                                                    | 🔲 Moments pondérés                                                              |  |  |  |  |  |  |
| Calculs en précision étendue                                                                                                    | _ DL =                                                                          |  |  |  |  |  |  |
| Traitement/reporting par lots                                                                                                    | © P-1 O N-1                                                                     |  |  |  |  |  |  |
| Impression/rapport de l'analyse des résidus                                                                                                    | _ Traitement des VM _                                                           |  |  |  |  |  |  |
| Spécifiez toutes les variables à inclure dans l'analyse ; vous<br>pourrez spécifier d'autres modèles (variables indép./dép.)<br>ultérieurement. Pour une régression pas-à-pas, etc cochez<br>les Options avancées. | <ul> <li>Obs. ignorée</li> <li>Cellule ignorée</li> <li>Remplacement</li> </ul> |  |  |  |  |  |  |
| Voir aussi le module Modèles Généraux de Régression (GRM).                                                                                                    | par la moyenne                                                                  |  |  |  |  |  |  |

Taper OK

| Resultats de la Regression Multiple : Image                                                                                                    | e-corporelle 🛛 🤶 🚬 🔀                                                                                                    |  |  |  |  |  |  |  |  |
|----------------------------------------------------------------------------------------------------|----------------------------------------------------------------------------------------------------|--|--|--|--|--|--|--|--|
| Régultats Régress Multiple                                                                                                    |                                                                                                    |  |  |  |  |  |  |  |  |
|                                                                                                    |                                                                                                    |  |  |  |  |  |  |  |  |
| Var dép. : EDICOMP R Multiple                                                                                                    | e = ,87026299 F = 29,26212                                                                                                    |  |  |  |  |  |  |  |  |
| R <sup>s</sup> = ,75735768 dl = 8,75                                                                                                    |                                                                                                    |  |  |  |  |  |  |  |  |
| Nb d'obs. : 84 R <sup>s</sup> ajusté                                                                                                    | e = ,73147583 p = 0,000000                                                                                                    |  |  |  |  |  |  |  |  |
| Ord Orig : 69 242496885 Frr -Tupe: 16                                                                                                    | 39961 + (75) = 37633 = 0003                                                                                                    |  |  |  |  |  |  |  |  |
|                                                                                                    | , 35561 C( 73) = 3,7633 p = ,0003                                                                                                    |  |  |  |  |  |  |  |  |
| SAWBS bêta=,265 WTPERCEP                                                                                                    | bêta=-,21 SHPERCEP bêta=-,27                                                                                                    |  |  |  |  |  |  |  |  |
| RSES bêta=-,24 BDI                                                                                                    | bêta=,196 BMI bêta=-,05                                                                                                    |  |  |  |  |  |  |  |  |
| SES bêta=-,02 SOCDESIR                                                                                                    | bêta=,027                                                                                                    |  |  |  |  |  |  |  |  |
|                                                                                                    |                                                                                                    |  |  |  |  |  |  |  |  |
|                                                                                                    |                                                                                                    |  |  |  |  |  |  |  |  |
| (bêta significatifs en surbrillance)                                                                                                    | (hêta significatifs en surbrillance)                                                                                                    |  |  |  |  |  |  |  |  |
| Bat                                                                                                    |                                                                                                    |  |  |  |  |  |  |  |  |
| ·                                                                                                    | Eb ±                                                                                                    |  |  |  |  |  |  |  |  |
| Áloha pour la mise en surbrillance des effets : 05 🔺                                                                                                    |                                                                                                    |  |  |  |  |  |  |  |  |
| Alpha pour la mise en surbrillance des effets : 05                                                                                                    | <b>₽ ±</b>                                                                                                    |  |  |  |  |  |  |  |  |
| Alpha pour la mise en surbrillance des effets : 05                                                                                                    | <mark>₪ ±</mark><br>Annuler                                                                                                    |  |  |  |  |  |  |  |  |
| Alpha pour la mise en surbrillance des effets : 05                                                                                                    | <mark>₪ ±</mark><br>Annuler                                                                                                    |  |  |  |  |  |  |  |  |
| Alpha pour la mise en surbrillance des effets : ,05 🖨<br>Base Avancé Résidus/hypothèses/prévisions                                                                                                    | Est      Corrélations gartielles                                                                                                    |  |  |  |  |  |  |  |  |
| Alpha pour la mise en surbrillance des effets : ,05 🖨<br>Base Avancé Résidus/hypothèses/prévisions<br>Synthèse : Résultats de la régression                                                                                                    | Es ★     OK     Annuler     Corrélations gartielles     Options ▼                                                                                                    |  |  |  |  |  |  |  |  |
| Alpha pour la mise en surbrillance des effets :       ,05         Base       Avancé       Résidus/hypothèses/prévisions         Image: Synthèse :       Résultats de la régression       Image: Anova (qualité globale d'ajustement)                                                                                                    | E       OK         Annuler         Corrélations partielles <u>R</u> edondance                                                                                                    |  |  |  |  |  |  |  |  |
| Alpha pour la mise en surbrillance des effets :       ,05         Base       Avancé       Résidus/hypothèses/prévisions         Image: Synthèse :       Résultats de la régression       Image: Synthèse :         Image: ANOVA (qualité globale d'ajustement)       Image: Synthèse :       Image: Synthèse :         Image: ANOVA (qualité globale d'ajustement)       Image: Synthèse :       Image: Synthèse :         Image: Coyariance des coefficients       Image: Synthese :       Image: Synthèse :                                                 | Ledondance<br>Implementations partielles<br>Redondance<br>Implementations partielles<br>Implementations of the second second sec |  |  |  |  |  |  |  |  |
| Alpha pour la mise en surbrillance des effets :       ,05         Base       Avancé       Résidus/hypothèses/prévisions         Base       Avancé       Résidus/hypothèses/prévisions         Image: Synthèse :       Résultats de la régression       Image: Synthèse :         Image: ANOVA (qualité globale d'ajustement)       Image: Synthèse :       Image: Synthèse :         Image: Covariance des coefficients       Image: Synthèse :       Image: Synthèse :         Image: Matrice sweep courante       Image: Synthèse :       Image: Synthèse : | Endondance     Endondance     iynthèse de la régression pas-à-pas                                                                                                    |  |  |  |  |  |  |  |  |

Cliquer sur redondance

|          | Redondance des var. indépendantes ; VD: EDICOMP (image-corporelle)<br>La colonne R <sup>2</sup> contient les R <sup>2</sup> des variables respectives<br>avec toutes les autres variables indépendantes |                                         |           |           |  |  |  |  |  |  |  |  |
|----------|----------------------------------------------------------------------------------------------------|-----------------------------------------|-----------|-----------|--|--|--|--|--|--|--|--|
|          | Toléran.                                                                                                    | Toléran. R <sup>2</sup> Corrél. Corrél. |           |           |  |  |  |  |  |  |  |  |
| Variable | Partiel. Semipart                                                                                                    |                                         |           |           |  |  |  |  |  |  |  |  |
| SAWBS    | 0,748607                                                                                                    | 0,251393                                | 0,422423  | 0,229568  |  |  |  |  |  |  |  |  |
| WTPERCEP | 0,364948                                                                                                    | 0,635052                                | -0,249406 | -0,126863 |  |  |  |  |  |  |  |  |
| SHPERCEP | 0,528861                                                                                                    | 0,471139                                | -0,366109 | -0,193796 |  |  |  |  |  |  |  |  |
| RSES     | 0,363259                                                                                                    | 0,636741                                | -0,282262 | -0,144932 |  |  |  |  |  |  |  |  |
| BDI      | 0,298393 0,701607 0,212543 0,107144                                                                                                    |                                         |           |           |  |  |  |  |  |  |  |  |
| BMI      | 0,564454                                                                                                    | 0,435546                                | -0,079677 | -0,039373 |  |  |  |  |  |  |  |  |
| SES      | 0,888614                                                                                                    | 0,111386                                | -0,031859 | -0,015701 |  |  |  |  |  |  |  |  |
| SOCDESIR | 0,751941                                                                                                    | 0,248059                                | 0,047116  | 0,023234  |  |  |  |  |  |  |  |  |

Tolérance :  $1-R^2$ , si en dessous de 0,1, variable redondante, c'est à dire que par rapport aux autres, elle n'apporte rien, elle est fortement corrélée avec l'une ou combinaison des autres. Pour la corrélation partielle, on retire l'influence des autres. La plus petite est 0,29, pour la corrélation partielle, c'est bon pour les 4 premières variables, cela confirme ce qu'on a vu précédemment

v. Analyse des résidus du modèle complet.

 $\label{eq:utiliser} \mbox{Utiliser le menu Statistiques / Régression multiple / Résidus , hypothèses , prévision / Analyse des résidus }$ 

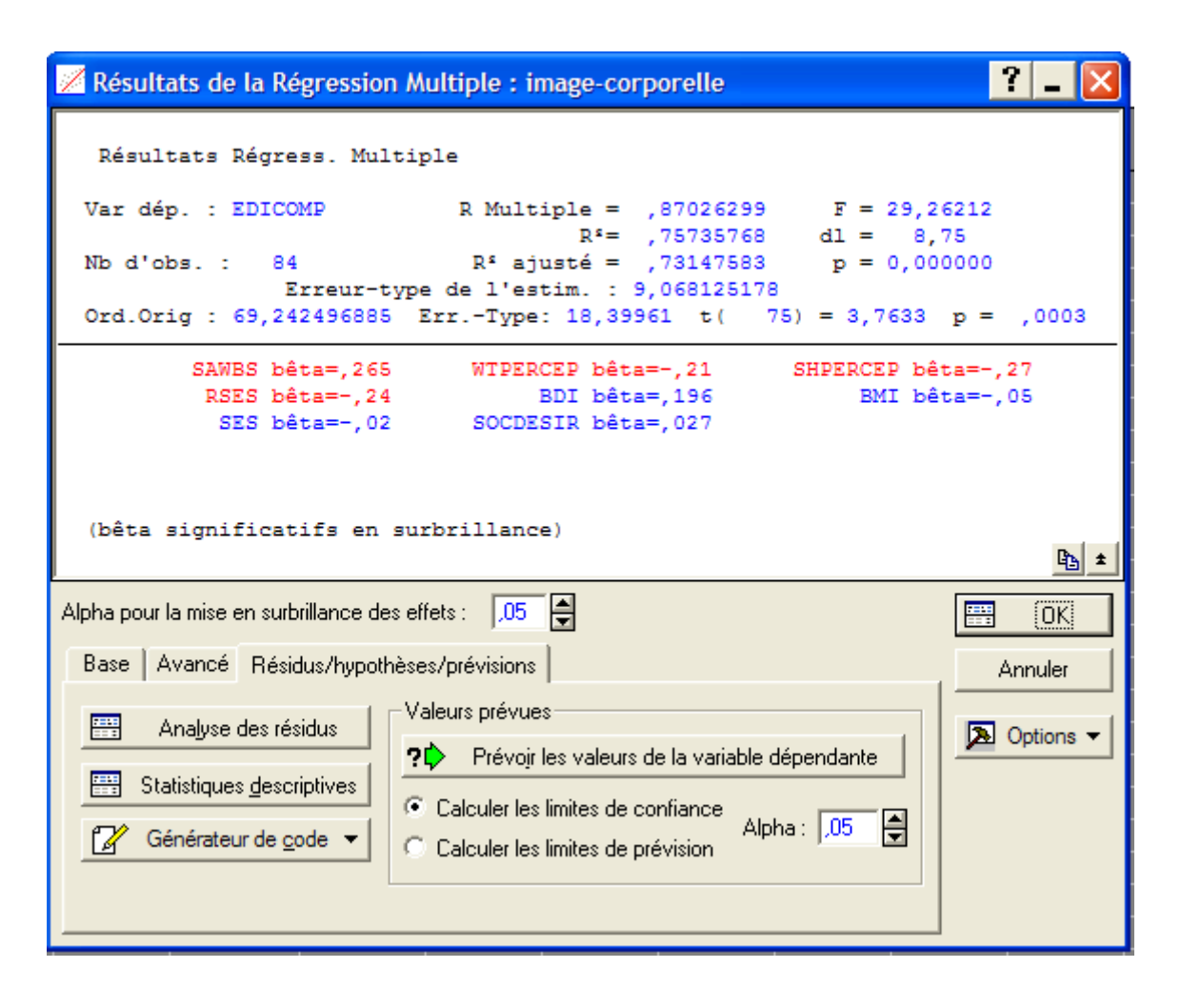

Cliquer sur base puis droite de Henry

| 📈 Analyse des Résidus : image-corporelle                                                                                                    | ? _ 🔀   |
|----------------------------------------------------------------------------------------------------|---------|
| Var dép. : EDICOMP R Multiple : ,87026299 F = 29,26212<br>R <sup>s</sup> : ,75735768 dl = 8,75<br>Nbre d'obs. : 84 R <sup>s</sup> ajusté : ,73147583 p = 0,000000<br>Erreur-type de l'estim.: 9,068125178<br>Ord.Orig : 69,242496885 Err-Type : 18,39961 t( 75) = 3,7633 p                                                                                                    | < ,0003 |
| Base       Avancé       Résidus       Prévues       Nuages       Tracés de probas       Atypiques       Enregistrer         Image: Structure       Image: Structure       Image: Str | Annuler |

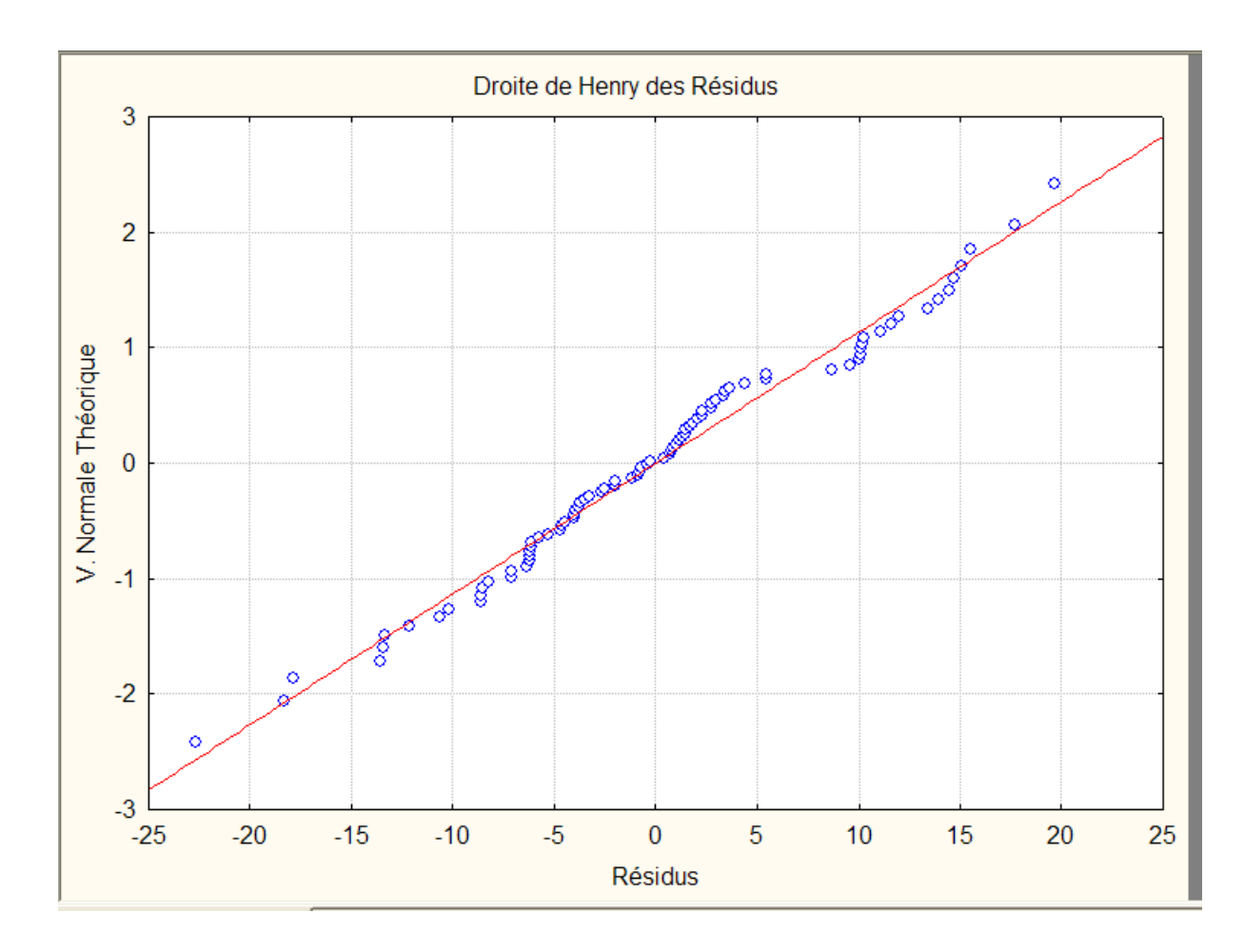

Utiliser le menu Statistiques / Régression multiple / Résidus, hypothèses, prévision / Analyse des résidus / Nuages / valeurs prévues vs résidus

| 📈 Analyse des Résidus : image-corporelle                                                                                                    | ? _ 🔀       |
|----------------------------------------------------------------------------------------------------|-------------|
| Var dép. : EDICOMP R Multiple : ,87026299 F = 29,26212<br>R <sup>4</sup> : ,75735768 dl = 8,75<br>Nbre d'obs. : 84 R <sup>4</sup> ajusté : ,73147583 p = 0,000000<br>Erreur-type de l'estim.: 9,068125178<br>Ord.Orig : 69,242496885 Err-Type : 18,39961 t( 75) = 3,7633 p | o < ,0003   |
| Base       Avancé       Résidus       Prévues       Nuages       Tracés de probas       Atypiques       Enregistrer         Image:       Valeurs grévues       vs. résidus       Image:       Valeurs grévues       vs. résidus                                            | Annuler     |
| Valeurs prévues vs. résidus <u>c</u> arrés <u>R</u> ésidus vs. résidus supprimés                                                                                                    | 🔈 Options 🔻 |
| Valeurs prévues vs. obser <u>v</u> ées Corrélation bivariée                                                                                                    |             |
| Valeurs o <u>b</u> servées vs. résidus                                                                                                    |             |
|                                                                                                    |             |

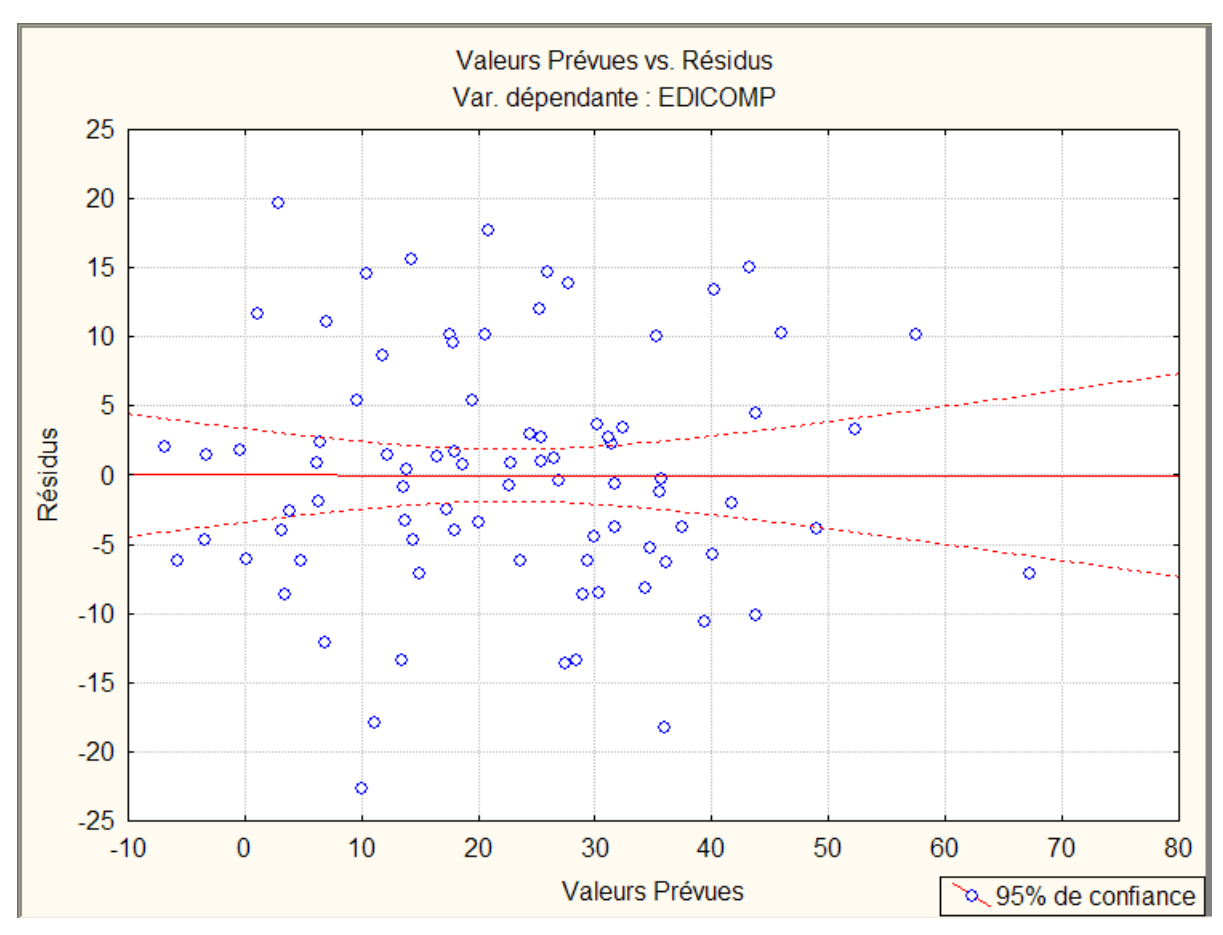

 $\label{eq:utiliser} Utiliser le menu \ Statistiques \ / \ Régression \ multiple \ / \ Résidus, \ hypothèses \ , \ prévision \ / \ Analyse \ des \ résidus \ / \ Nuages$ 

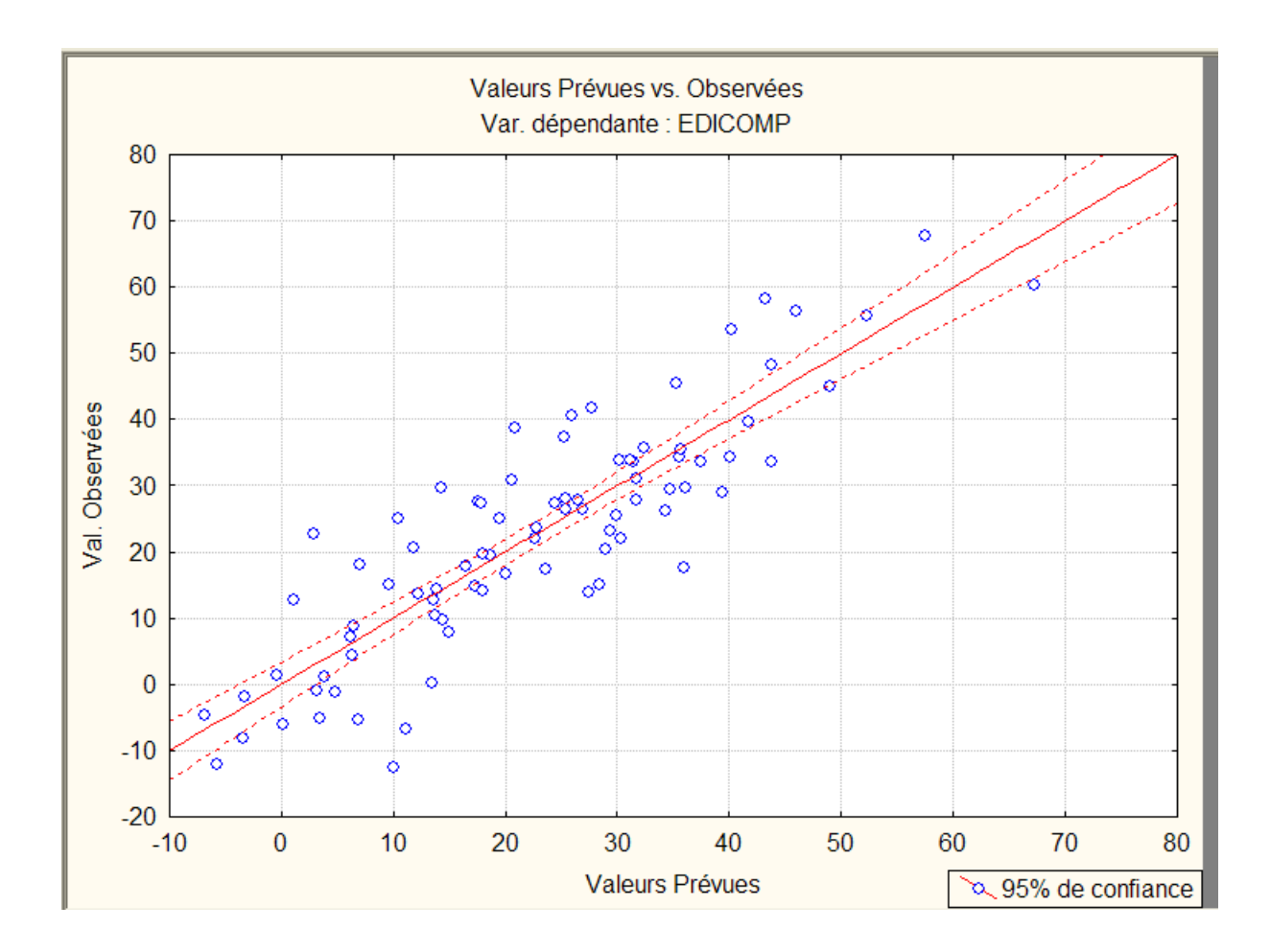

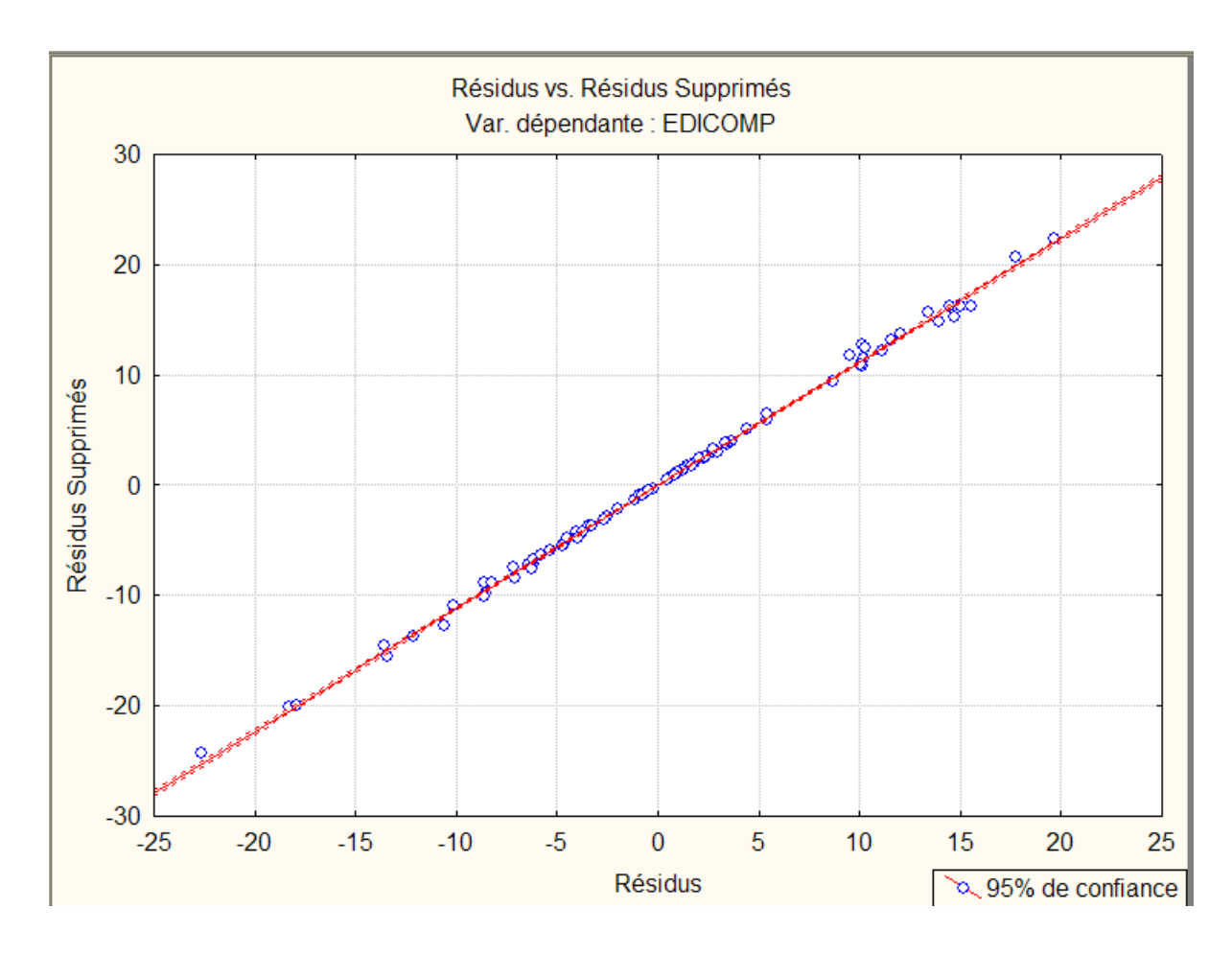

 $\label{eq:tilde} Utiliser le menu \ Statistiques \ / \ Régression \ multiple \ / \ Résidus, \ hypothèses \ , \ prévision \ / \ Analyse \ des \ résidus \ / \ Atypique$ 

| 🗭 Analyse des Résidus : image-corporelle                                                                                                    | ? _ 🔀     |
|----------------------------------------------------------------------------------------------------|-----------|
| Var dép. : EDICOMP R Multiple : ,87026299 F = 29,26212<br>R <sup>s</sup> : ,75735768 dl = 8,75<br>Nbre d'obs. : 84 R <sup>s</sup> ajusté : ,73147583 p = 0,000000<br>Erreur-type de l'estim.: 9,068125178<br>Ord.Orig : 69,242496885 Err-Type : 18,39961 t( 75) = 3,7633                                                                                                    | p < ,0003 |
| Base       Avancé       Résidus       Prévues       Nuages       Tracés de probas       Atypiques       Enregistrer         Image: Tracé des points atypiques (par obs.)       Type de point atypique       Type de point atypique       Type de point atypique         Image: Tracé des points atypiques (par obs.)       Type de point atypique       Type de point atypique         Image: Tracé des points atypiques (par obs.)       Type de point atypique       Tracer les 100 obs. les plus extrêmes :         Image: Valeurs prévues standard       Valeurs prévues standard       Tistances de Mahalanobis       Tistances de Mahalanobis         Image: Tracé des points atypiques (par obs.)       Tracer les 100 obs. les plus extrêmes :       Tistances de Mahalanobis | Annuler   |

|                  |    |  |     |     |    |    |    |    |    | Résidus Sta | andard : El | DICOMP (i | mage-corpo | relle)   |          |
|------------------|----|--|-----|-----|----|----|----|----|----|-------------|-------------|-----------|------------|----------|----------|
|                  |    |  |     |     |    |    |    |    |    | Pts Atypiqu | les         |           |            |          |          |
| Résidus Standard |    |  |     |     |    |    |    |    |    | Valeur      | Valeur      | Résidus   | Standard   | Standard | Err.Type |
| Obs.             | -5 |  | -4. | -3. | ±2 |    | з. | 4. | 5. | Observée    | Prévue      |           | Val.Prév   | Résidus  | Val.Prév |
|                  | 33 |  |     |     | *  |    |    | 1. |    | -12,6700    | 9,97345     | -22,6435  | -0,82254   | -2,49704 | 2,373859 |
|                  | 41 |  |     |     |    | *  | •  |    |    | 17,6800     | 35,95903    | -18,2790  | 0,88376    | -2,01574 | 2,760483 |
|                  | 59 |  |     |     |    | •* | •  |    |    | 22,6100     | 2,94928     | 19,6607   | -1,28378   | 2,16811  | 3,176330 |
| Minim            | um |  |     |     | *  |    | •  |    |    | -12,6700    | 2,94928     | -22,6435  | -1,28378   | -2,49704 | 2,373859 |
| Maxim            | um |  |     |     |    | •* | •  |    |    | 22,6100     | 35,95903    | 19,6607   | 0,88376    | 2,16811  | 3,176330 |
| Moyen            | ne |  |     |     |    | .* |    | •  |    | 9,2067      | 16,29392    | -7,0873   | -0,40752   | -0,78156 | 2,770224 |
| Média            | ne |  | •   | •   |    | *  | •  | •  | •  | 17,6800     | 9,97345     | -18,2790  | -0,82254   | -2,01574 | 2,760483 |

vi. Suppression de variables : méthode pas à pas.

Donner le modèle retenu par la méthode ascendante et vérifier sa qualité.

Utiliser le menu Statistiques / Régression multiple) cocher options avancées : (régression ridge ou pas à pas)

| 🖉 Régression Linéaire Multiple : image-corpo                                                                                                    | orelle 🤶 🗕 🔀                                                                    |
|----------------------------------------------------------------------------------------------------|---------------------------------------------------------------------------------|
| Base Avancé                                                                                                    | CK OK                                                                           |
| 🗩 Variables                                                                                                    | Annuler                                                                         |
| Dépendante(s) : EDICOMP<br>Indépendantes : 1-3 6-10                                                                                                    | Doptions -                                                                      |
| Fichier d'entrée : Données brutes                                                                                                    | 🗁 O <u>u</u> vrir                                                               |
| Options avancées (régression ridge ou pas-à-pas)                                                                                                    |                                                                                 |
| 🔲 Statistiques descriptives, matrice de corrélations                                                                                                    | 🗖 Moments pondérés                                                              |
| 🔲 Calculs en précision étendue                                                                                                    | _ DL =                                                                          |
| Traitement/reporting par lots                                                                                                    | © P-1 © N-1                                                                     |
| Impression/rapport de l'analyse des résidus                                                                                                    | Traitement des VM                                                               |
| Spécifiez toutes les variables à inclure dans l'analyse ; vous<br>pourrez spécifier d'autres modèles (variables indép./dép.)<br>ultérieurement. Pour une régression pas-à-pas, etc cochez<br>les Options avancées. | <ul> <li>Obs. ignorée</li> <li>Cellule ignorée</li> <li>Remplacement</li> </ul> |
| Voir aussi le module Modèles Généraux de Régression (GRM).                                                                                                    | par la moyenne                                                                  |

Cliquer sur OK. Dans le menu pas à pas, sélectionner

| 🔀 Définition du Modèle : image-corporelle | ? _ 🔀       |
|-------------------------------------------|-------------|
| Base Avancé Pas-à-pas Descriptives        |             |
| Méthode : Pas-à-pas ascendante 💌          | Annuler     |
| F d'inclusion : 1,00                      | ▶ Options ▼ |
| F d'exclusion : 0,                        |             |
| Nombre d'étapes : 12                      |             |
| Affichage résultats : A chaque étape      |             |
|                                           |             |
|                                           |             |
|                                           |             |
|                                           |             |

| 📈 Résultats de la Régression Multiple : image-corporelle                                                                                                    | ? _ 🔀              |
|----------------------------------------------------------------------------------------------------|--------------------|
| Résultats Régress. Multiple (Etape 0)<br>Var dép. : EDICOMP R Multiple = 0,00000000 F = 0,000<br>R <sup>s</sup> = 0,00000000 dl = 0,8<br>Nb d'obs. : 84 R <sup>s</sup> ajusté = 0,00000000 p = -0,00<br>Erreur-type de l'estim. :17,499507153                                                                                                    | 0000<br>33<br>0000 |
| Etape 0 : Aucune variable dans l'équation<br>(bêta significatifs en surbrillance)                                                                                                    | Ba ±               |
| Alpha pour la mise en surbrillance des effets :       .05         Base       Avancé       Résidus/hypothèses/prévisions         Image: Analyse des résidus       Valeurs prévues         Image: Statistiques descriptives       ?       Prévoir les valeurs de la variable dépendante         Image: Statistiques descriptives       ?       Prévoir les valeurs de la variable dépendante         Image: Générateur de gode ▼       Image: Calculer les limites de confiance       Alpha : .05 | Annuler            |

| Ma Resultats de la Regressio                                                                                                    | in multiple : image-corporette                                                                                                    |                |
|----------------------------------------------------------------------------------------------------|----------------------------------------------------------------------------------------------------|----------------|
| Résultats Régress. Mu                                                                                                    | ltiple (Etape 1)                                                                                                    |                |
| Var dép. : EDICOMP                                                                                                    | R Multiple = ,71122922 F                                                                                                    | = 83,94051     |
| Nb d'obs. : 84                                                                                                    | R <sup>s</sup> ajusté = ,49982074 p                                                                                                    | = ,000000      |
| Erreur-                                                                                                    | type de l'estim. :12,376238121                                                                                                    |                |
| Ord.Orig : 4,35088128                                                                                                    | 3 ErrType: 2,397418 t( 82) = 3                                                                                                    | 1,8148 p = ,0' |
| BDI bêta=,71                                                                                                    | 1                                                                                                    |                |
|                                                                                                    |                                                                                                    |                |
|                                                                                                    |                                                                                                    |                |
|                                                                                                    |                                                                                                    |                |
|                                                                                                    |                                                                                                    |                |
| (bâta significatifs on                                                                                                    | surbrillance)                                                                                                    |                |
| (bêta significatifs en                                                                                                    | surbrillance)                                                                                                    |                |
| (bêta significatifs en<br>Alpha pour la mise en surbrillance d                                                                                                    | surbrillance)                                                                                                    | E Su           |
| (bêta significatifs en<br>Alpha pour la mise en surbrillance d                                                                                                    | surbrillance)<br>es effets : .05                                                                                                    | E Su           |
| (bêta significatifs en<br>Alpha pour la mise en surbrillance d<br>Base Avancé Résidus/hypol                                                                                                    | surbrillance)<br>es effets : 05                                                                                                    | E Su<br>Annu   |
| (bêta significatifs en<br>Alpha pour la mise en surbrillance d<br>Base Avancé Résidus/hypol                                                                                                    | surbrillance)<br>es effets : 05                                                                                                    | Annul          |
| (bêta significatifs en<br>Alpha pour la mise en surbrillance d<br>Base Avancé Résidus/hypol                                                                                                    | surbrillance)<br>es effets : 05 ਦ<br>thèses/prévisions<br>Valeurs prévues<br>20 Prévoir les valeurs de la variable dépendant                                                                                   | Annu<br>nte    |
| (bêta significatifs en<br>Alpha pour la mise en surbrillance d<br>Base Avancé Résidus/hypol<br>Analyse des résidus                                                                             | surbrillance)<br>es effets : 05<br>thèses/prévisions<br>Valeurs prévues<br>? Prévoir les valeurs de la variable dépendant                                                                                      | nte            |
| (bêta significatifs en<br>Alpha pour la mise en surbrillance d<br>Base Avancé Résidus/hypol<br>Analyse des résidus<br>Statistiques <u>d</u> escriptives                                        | surbrillance)<br>es effets : 05<br>thèses/prévisions<br>Valeurs prévues<br>? Prévoir les valeurs de la variable dépendan<br>Calculer les limites de confiance                                                  | nte            |
| (bêta significatifs en<br>Alpha pour la mise en surbrillance d<br>Base Avancé Résidus/hypot<br>Analyse des résidus<br>Statistiques <u>d</u> escriptives<br>Générateur de <u>c</u> ode V        | surbrillance)<br>es effets : 05<br>thèses/prévisions<br>Valeurs prévues<br>Prévoir les valeurs de la variable dépendan<br>Calculer les limites de confiance<br>Calculer les limites de prévision<br>Alpha : 05 | Annu<br>nte    |
| (bêta significatifs en<br>Alpha pour la mise en surbrillance d<br>Base Avancé Résidus/hypot<br>Analyse des résidus<br>Statistiques <u>d</u> escriptives<br>Générateur de <u>c</u> ode <b>v</b> | surbrillance)<br>es effets :<br>thèses/prévisions<br>Valeurs prévues<br>Prévoir les valeurs de la variable dépendan<br>Calculer les limites de confiance<br>Calculer les limites de prévision<br>Alpha :       | nte            |

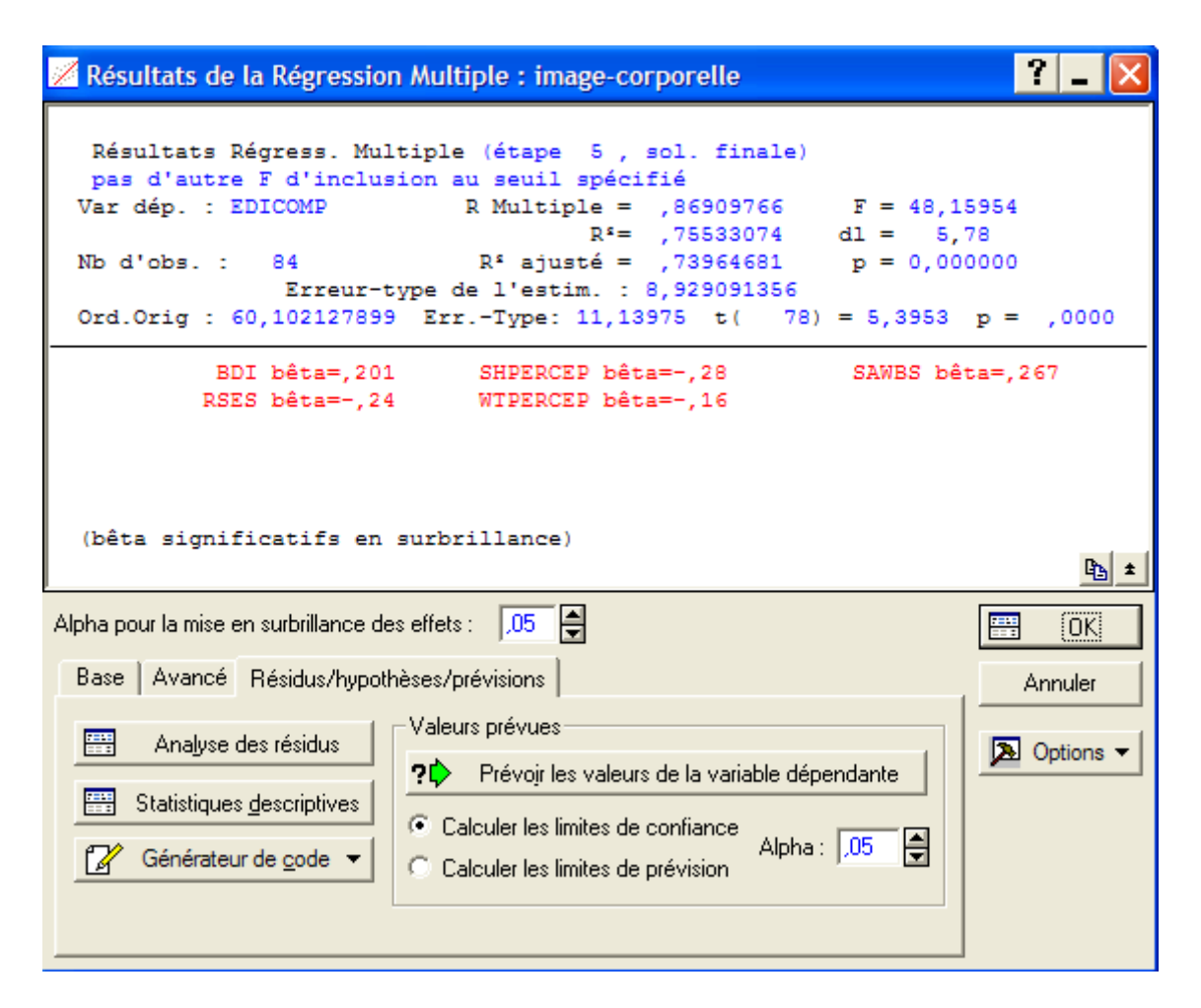

| 📈 Analyse des Résidus : image-corporelle                                                                                                    | ? _ 🔀        |
|----------------------------------------------------------------------------------------------------|--------------|
| Var dép. : EDICOMP R Multiple : ,86909766 F = 48,15954<br>R <sup>\$</sup> : ,75533074 dl = 5,78<br>Nbre d'obs. : 84 R <sup>\$</sup> ajusté : ,73964681 p = 0,000000<br>Erreur-type de l'estim.: 8,929091356<br>Ord.Orig : 60,102127899 Err-Type : 11,13975 t( 78) = 5,3953 p                                                                                                    | < ,0000<br>B |
| Base       Avancé       Résidus       Prévues       Nuages       Tracés de probas       Atypiques       Enregistrer         Image:       Synthèse :       Résidus & prévisions       Image:       Image:       Im | Annuler      |

## On garde le modèle avec 5 VI : 1-5

Donner le modèle retenu par la méthode descendante et vérifier sa qualité.

Utiliser le menu Statistiques / Régression multiple) cocher options avancées : (régression ridge ou pas à pas)

| 🗾 Définition du Modèle : image-corporelle | ? _ 🔀       |
|-------------------------------------------|-------------|
| Base Avancé Pas-à-pas Descriptives        | E OK        |
| Méthode : Pas-à-pas descendante 💌         | Annuler     |
| F d'inclusion : 11,00                     | 🔈 Options 🔻 |
| F d'exclusion : 10,00                     |             |
| Nombre d'étapes : 12                      |             |
| Affichage résultats : A chaque étape      |             |
|                                           |             |
|                                           |             |
|                                           |             |
|                                           |             |

Cliquer sur OK. Dans le menu pas à pas, sélectionner

| 📈 Résultats de la Régression Multiple : image-corporelle                                                                                                    | ? _ 🔀               |
|----------------------------------------------------------------------------------------------------|---------------------|
| Résultats Régress. Multiple (Etape 1)                                                                                                    |                     |
| Var dép. : EDICOMP R Multiple = ,87012134 F = 33,8<br>R <sup>s</sup> = ,75711115 dl = 7,                                                                        | 4290<br>76          |
| Nb d'obs. : 84 R <sup>s</sup> ajusté = ,73473981 p = 0,00<br>Erreur-type de l'estim. : 9,012844051<br>Ord.Orig : 68,074160014 ErrType: 17,79706 t( 76) = 3,8250 | 00000<br>p = ,0003  |
| SAWBS bêta=,266 WTPERCEP bêta=-,21 SHPERCEP bê<br>RSES bêta=-,24 BDI bêta=,201 BMI bê<br>SOCDESIR bêta=,024                                                     | ta=-,27<br>ita=-,05 |
| (bêta significatifs en surbrillance)                                                                                                    | <u></u>             |
| Alpha pour la mise en surbrillance des effets : 🛛 💭 🚔                                                                                                    | 📰 (Suivant)         |
| Base Avancé Résidus/hypothèses/prévisions                                                                                                    | Annuler             |
| Analyse des résidus                                                                                                    | > Options ▼         |
| Statistiques descriptives                                                                                                    |                     |
| Générateur de code  Calculer les limites de confiance Alpha : .05                                                                                               |                     |
|                                                                                                    |                     |

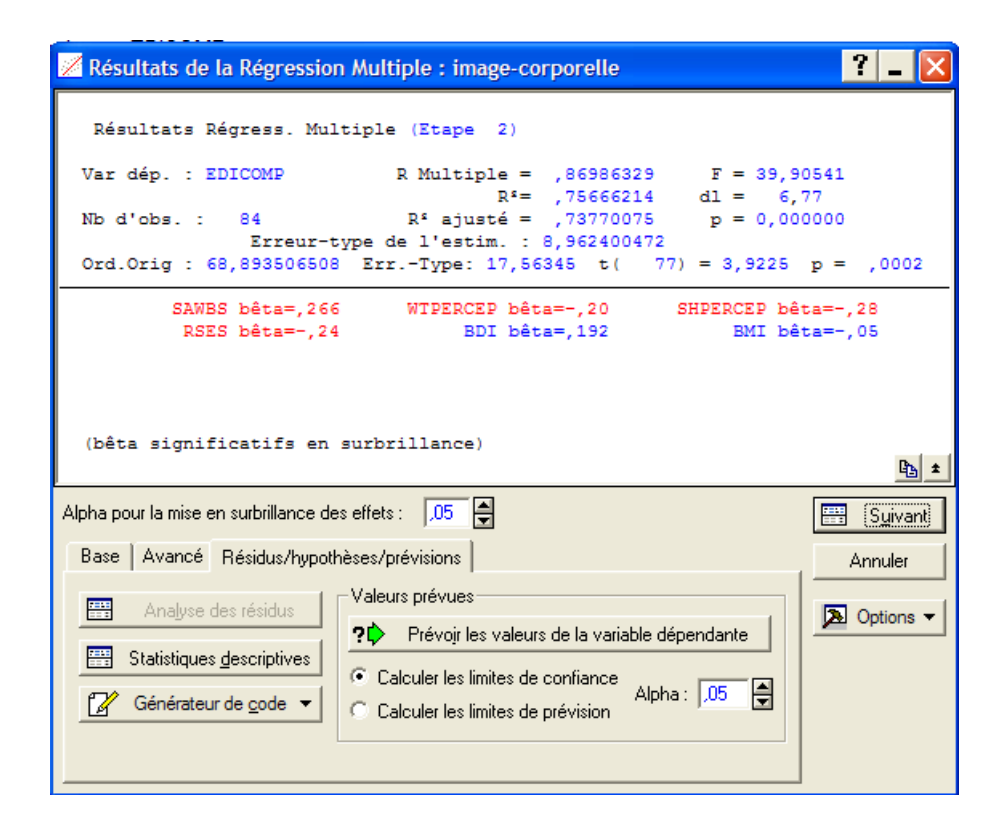

| Mesultats de la regression multiple : inage-corporene                                                                                                    | ? _ 🔀                            |
|----------------------------------------------------------------------------------------------------|----------------------------------|
| Résultats Régress. Multiple (étape 5, sol. finale)<br>pas d'autre F d'exclusion inf. au seuil spécifié<br>Var dép. : EDICOMP R Multiple = ,84905386 F = 68,87<br>R <sup>fe</sup> ,72089245 dl = 3,8<br>Nb d'obs. : 84 R <sup>f</sup> ajusté = ,71042592 p = 0,000<br>Erreur-type de l'estim. : 9,416850229<br>Ord.Orig : 69,732448796 ErrType: 6,359607 t( 80) = 10,965 | 2595<br>10<br>10000<br>p = ,0000 |
| SAWBS bêta=,317 SHPERCEP bêta=-,38 RSES bêt                                                                                                    | a=-,40                           |
|                                                                                                    |                                  |
| (bêta significatifs en surbrillance)                                                                                                    | ₽ <u></u> ±                      |
| (bêta significatifs en surbrillance)<br>Alpha pour la mise en surbrillance des effets : 05                                                                                                    | <u>⊾</u> ±                       |
| (bêta significatifs en surbrillance)<br>Alpha pour la mise en surbrillance des effets : 05 🛓<br>Base Avancé Résidus/hypothèses/prévisions                                                                                                    | Le t                             |

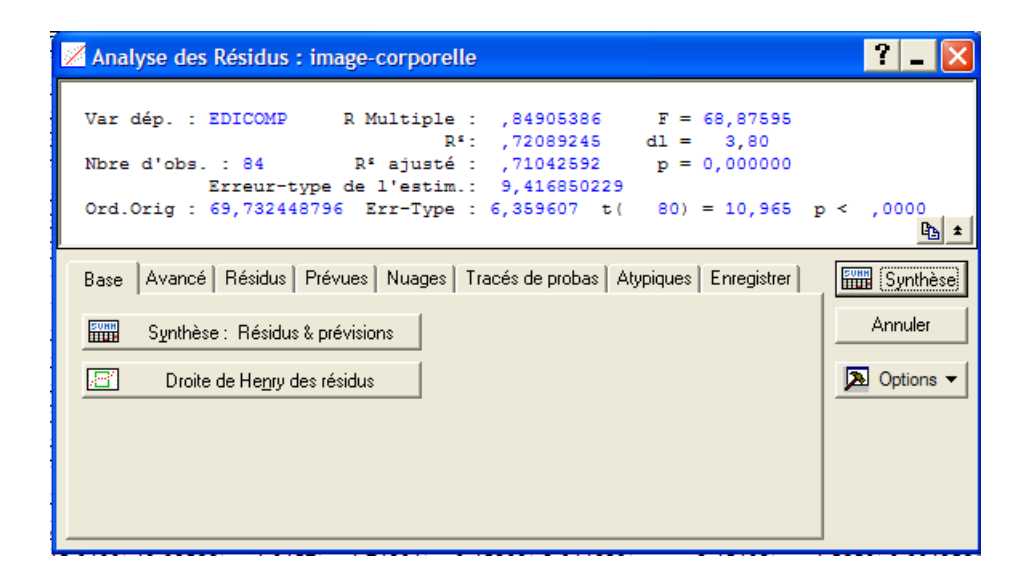

On garde le modèle avec 3 VI : 1,2,4